# DIGITAL INDICATOR

# -USER MANUAL-DN520N

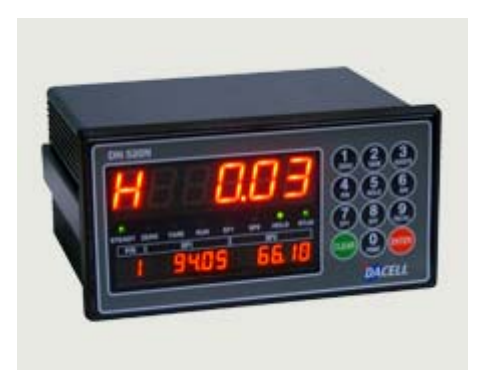

# DACELL

TEL: +82-43-260-2242 FAX: +82-43-260-2242 WEBSITE: http://www.dacell.com EMAIL:info@dacell.com

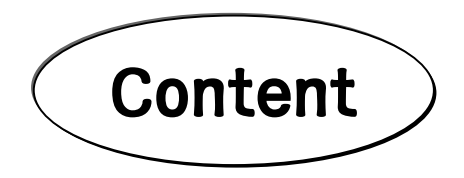

| 1. | INTRODUCTION  | •••••••••••••••••••••••••••••••         | 2  |
|----|---------------|-----------------------------------------|----|
| 2. | SPECIFICATION | •••••••••••••••••••••••••••••••         | 3  |
| 3. | DISPLAY       |                                         | 5  |
| 4. | INSTALLATION  | •••••••••••••••••••••••••••••••••••     | 9  |
| 5. | CALIBRATION   | ••••••••••••••••••••••••••••••••••••    | 10 |
| 6. | SET-UP        |                                         | 14 |
| 7. | INTERFACE     | ••••••••••••••••••••••••••••••••••••••• | 29 |

# 1. INTRODUCTION

#### 1-1 INTRODUCTION

Thank you very much for purchasing our industrial indicator.

This product has various functions as well as the functions of external interface.

It is designed to satisfy different kinds of requirement in the various industrial sites. Its external design is also solid and elegant.

It is programmed in user's friendly way for easy in use and the message display function is built-in to help user's easy understanding.

Please ready this instruction manual carefully before you use this product so that you can use this product properly and apply all the functions of this indicator enough.

#### 1-2 ATTENTION

- Do not drop or impact upon this indicator.
- Do not install this item in the place with a direct ray of light or strong vibration.
- $\cdot$  Do not install this item in the place with high voltage or electric noise.
- · Turn off the power switch before you connect this item to the external peripheral device.
- · Do not sprinkle water on this item and always avoid it being exposed to rain.

## 1-3 SPECIAL FEATURES

- · Self- diagnosis and self- error solution feature (Watch-dog) are built-in.
- The external input terminal is built-in. (4 terminals: Function Set-up by external input set-up mode)
- · Shielded counter plan against external Noise.(Photo-Coupler)
- · Data Memory feature in case of power failure. (Back-up)
- · Lexan Film is used on the display front so that it is safe from dust and moisture.
- · RS-232C and Current Loop is installed as standard.
- · Various Options.
  - ① Analog Out-put (V-out) :  $0 \sim 10V$ ,  $0 \sim 5V$ (advance order)
  - ② Analog Out-put (I-out) : 4~20mA
  - ③ Serial I / F : RS-422, RS-485
  - ④ BCD In-put : Part Number input

#### -4 ACCESSORIES

- · Power Cord : 1 pcs
- · FUSE : 2 pcs (Cylindrical, 250V 10A small-sized)
- Load-cell Connector : 1 pcs(N16-05)
- Instruction Manual : 1
- · Relative connector in case of installation of Option

# 2.SPECIFICATION

# 2-1. ANALOGUE INPUT & A/D CONVERSION

| Input sensitivity           | 0.45µN / D                             |
|-----------------------------|----------------------------------------|
| Zero adjustment Range       | $-$ 0.6mV $\sim$ + 42.0mV              |
| Load-cell impressed Voltage | DC 10V (±5V)                           |
| Max signal input Voltage    | 32mV                                   |
| Temperature coefficient     | ZERO: ±20 PPM / ℃<br>SPAN: ±20 PPM / ℃ |
| Input Noise                 | ±0.6µN P.P                             |
| Input Impedance             | over 10MΩ                              |
| A/D Conversion Method       | ΔΣ                                     |
| A/D Resolution              | 520,000 Count(19bit)                   |
| A/D Conversion rate         | 200times / Sec                         |
| Non-linearity               | 0.01% FS                               |

# 2-2. Digital Part

| Main<br>Display | Weight                                                                                     | 7-Segment 6 digit RED FND<br>Size of letters: 20.0(H) ×13.0(W)mm |
|-----------------|--------------------------------------------------------------------------------------------|------------------------------------------------------------------|
| Sub<br>Display  | *Normal Display<br>Part Number (2 Digit)<br>Upper limit (6 Digit)<br>Lower limit (6 Digit) | 7-Segment 14 digit RED FND<br>Size of letters :9.2(H) ×4.8(W)mm  |
| Weight          | Value of 1 division                                                                        | ×1, ×2, ×5, ×10, ×20, ×50                                        |
| Part            | Max display value                                                                          | +550000                                                          |
| Display         | Under Zero                                                                                 | "-"Minus Sign                                                    |
| Status          | Steady, Zero, Tare, Hold, Lower<br>limit, Upper limit, Completion,<br>Communication        | Green LED 3Ø Status Display 8 Lamps                              |
| Кеу             | Number & Function Key                                                                      | Number Key, Function Key combined with<br>12 kevs                |

# 2-3. GENERAL SPECIFICATION

| Power for use       | SMPS Free Voltage (85V~265V)                  |  |  |
|---------------------|-----------------------------------------------|--|--|
| Temperature for use | -5°C ~ 40°C                                   |  |  |
| Humidity for use    | Under 85% Rh (No water drop should be formed) |  |  |
| Product Size        | (W)193 X (H)100 X (D)140                      |  |  |
| Product Weight      | About 1.5Kg                                   |  |  |

◆ Note: Because of continuing technological advancements, specifications, models and options are subject to change without notice

# 2-4. OPTIONS

| 0P1 | Analog Out : V - out(0~10V)  |
|-----|------------------------------|
| 0P2 | Analog Out : I - out(4~20mA) |
| 0P3 | Serial I/F : RS 422, RS 485  |
| 0P4 | BCD in - put                 |
| 0P5 | BCD Out - put                |

• Serial print I/F, RS-232C and Current Loop are installed as standard.

# 3. DISPLAY (DISPLAY & KEY BOARD PART)

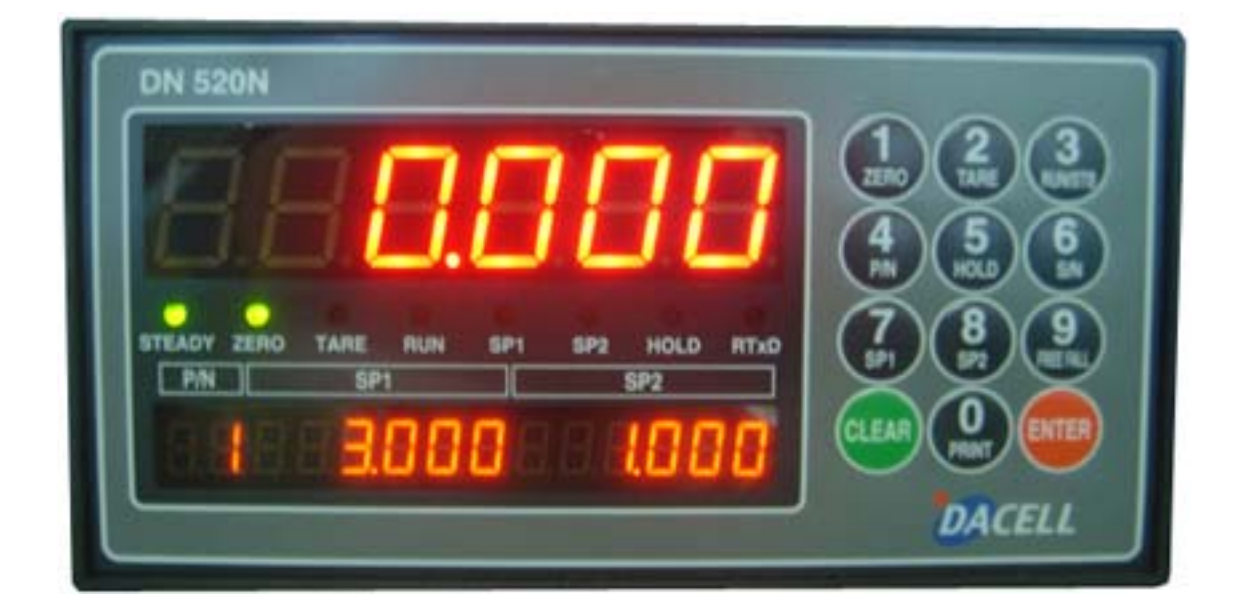

# 3-1. STATUS LAMP (▼)

- STEADY : Lamp is on when weight is stable.
- · ZERO : Lamp is on when weight is "0".
- TARE : Displayed when the tare weight is set up.
- HOLD : Displayed when Hold is set for the weight display value. (Peak-Hold, sample-Hold)
- Lower Limit Display : Displayed in case of lower limit Relay ON output.
- · Upper Limit Display : Displayed in case of upper limit Relay ON output.
- $\cdot\,$  Completion Display : Displayed when weighing is completed.
- · RTxD Display : Displayed when communication DATA is transmitted. (Serial I/F)

# 3-2. KEY OPERATION

|                                                | - It is used to return the weight display to zero.                                                         |
|------------------------------------------------|----------------------------------------------------------------------------------------------------|
| (ZERO)                                         | Available within 2%, 5%, 10%, 20%, 100% of maximum capacity.                                               |
|                                                | (KEY "1" is used to input the setting values.)                                                             |
| (2)                                            | - It is used to check the weight excluding the tare while the tare is already set                          |
| TARE                                           | or to check the weight including tare.                                                                     |
| $\mathbf{i}$                                   | (KEY "2" is used to input the setting values.)                                                             |
| 3<br>RUNSTB                                    | - It is used to input with Key for starting weighing while Packer Mode(F21-2)is set.                       |
|                                                | - It is to use memorize the weight values you want to weight by setting each part.                         |
| (4)                                            | Press "4" Key and then press Part Number you want. The memorized setting value will be displayed           |
| P/N                                            | and controlled by the value displayed.                                                                     |
|                                                | (KEY "4" is used to input the setting values.)                                                             |
| $\bigcirc$                                     | - It is used to change or confirm the setting value of BIN.                                                |
| (5)                                            | Press "5" KEY and then press Bin Number you want. Then press "ENTER". The memorized value will             |
| HOLD                                           | be displayed and controlled by the value displayed.                                                        |
|                                                | (NEY 5 IS used to input the setting values.)                                                               |
| 6<br>SIN                                       | - It is used to input with Key for stopping weighing while Packer Mode(F21-2)is set.                       |
|                                                | - It is used to check and change the lower limit value.                                                    |
|                                                | ▶ Lower limit check : Press 🥝key. After checking the lower limit, press 🥮key to                            |
| $\overline{7}$                                 | return automatically.                                                                                      |
| SP1                                            | ► Lower Limit change : Press @key After changing lower limit value press @key to                           |
|                                                | change lower limit value                                                                                   |
|                                                | - It is used to check and change the lloper limit value                                                    |
|                                                |                                                                                                    |
| (8)                                            | ▶ Upper limit check : Press <sup>™</sup> key. After checking upper limit, press <sup>™</sup> key to return |
| ( <b>O</b><br>SP2 )                            | automatically.                                                                                             |
| $\smile$                                       | ▶ Upper limit Change : Press 🥮key. After changing upper limit value, press 🤎key to                         |
|                                                | change the upper limit value.                                                                              |
|                                                | - It is used to match the exact target value by setting up the amount of the difference                    |
|                                                | in elevation. Relay output is controlled in advance as much as the difference in elevation                 |
|                                                | of the material in the air.                                                                                |
| (9)                                            | ▶ Difference in elevation check : Press 🥮key. After checking the difference, press                         |
| FREEFALL                                       | wey to return automatically.                                                                               |
|                                                | $\mathbf{R}_{\mathbf{R}}$                                                                                  |
|                                                |                                                                                                    |
|                                                | wey to change the difference in elevation.                                                                 |
|                                                | - It is used to print manually.                                                                            |
| $\left(\begin{array}{c}0\\0\end{array}\right)$ | (KEY "0" is used to input the setting values.)                                                             |
| PRINT                                          | while carrying out calibration, it is used to change the value of 1 graduation. Each time "0"              |
|                                                | The law is used to encode while incutting activity on the                                                  |
|                                                | - INIS KEY IS USED TO CANCEI WHILE INPUTTING SETTING VALUE.                                                |

| 01540 | It is used to use secondary function key of each Key          |
|-------|---------------------------------------------------------------|
| CLEAR | In case of calibration, it is used to process in reverse way. |
|       | It is used to change F-Function                               |
|       | - It is used to save the input of each setting value.         |
| ENTER | It is used to proceed weight calibration.                     |
|       | It is used to save F-Function Data.                           |

| ₩ HIDDEN KEY |                   |                                                                                                    |
|--------------|-------------------|----------------------------------------------------------------------------------------------------|
| CLEAR        |                   | You can change key number if you press the other key within 2 seconds after you press "CLEAR" Key. |
| CLEAR        | 1<br>ZERO         | To display and change TIME                                                                         |
| CLEAR        | 2<br>TARE         | To display and change DATE                                                                         |
| CLEAR        | (3)<br>RUNSTB     | To display and change CODE                                                                         |
| CLEAR        | 4<br>P/N          | To print total                                                                                     |
| CLEAR        | 5<br>HOLD         | To print subtotal                                                                                  |
| CLEAR        | <b>6</b><br>⊮     | To display and change SERIAL                                                                       |
| CLEAR        | ( <b>7</b><br>sp1 | To display and change lower limit                                                                  |
| CLEAR        | <b>8</b><br>SP2   | To display and change upper limit                                                                  |
| CLEAR        | 9<br>REFAIL       | To delete total printer data                                                                       |
| CLEAR        |                   | To delete subtotal printer date                                                                    |

## 3-3. REAR PANEL

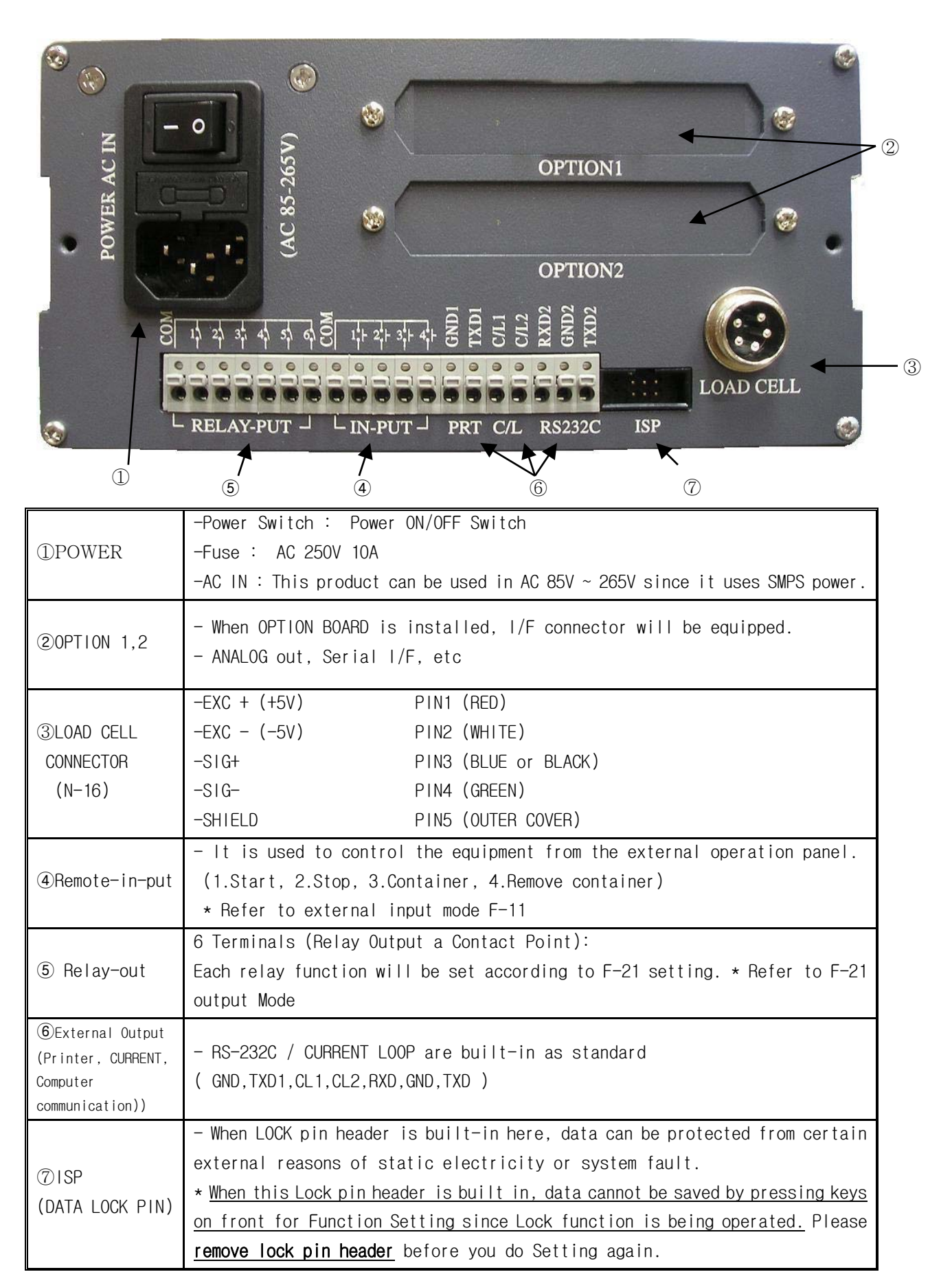

# INSTALLATION

# 4-1. EXTERNAL DIMENSION & CUTTING SIZE

(EXTRNAL SIZE  $\times$ mm)

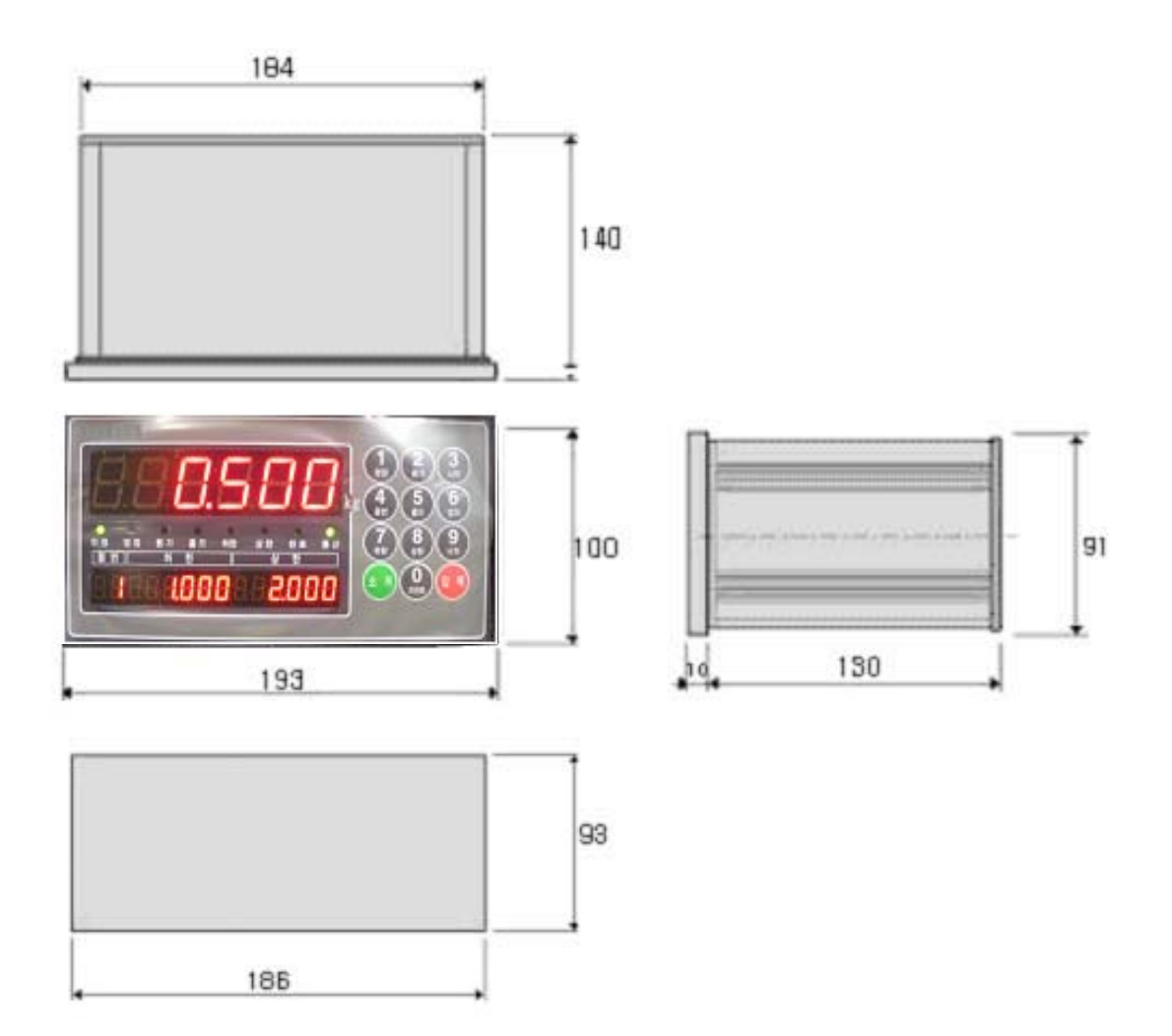

# 5. CALIBRATION

What is Calibration?

This is to match the displayed numerical value and the actual weight value for displaying weight.

#### 5-1. ZERO CALIBRATION

"O" is a point to be a standard for displaying weight of indicator.

Please carry out Zero Calibration so that "O"can be displayed when all the mechanism is fixed on the weight sensor load-cell. (Early load offsetting of Load-Cell)

#### 5-2. SPAN CALIBRATION

This is to set the linearity so that display value from "0" to maximum weight and the actual weight can be matched for displaying the weight of indicator.

#### ► TO ENTER SPAN CALIBRATION

While pressing "3" KEY, please turn the power ON. Then, TEST will be shown at display. At this stage, please press "3" Key again and then SET.CAL will be displayed. Press ENTER Key and then d\_XX will be shown at display.

EX ► When Power is OFF

 While pressing"3" KEY, turn the power ON - TEST displayed.
 Press "3" Key - SET.CAL. displayed.
 Press ENTER Key - "d\_XX"

#### ► How to carry out SPAN CALIBRATION

There are 5 steps for Span Calibration. Each step will be carried out by Enter key. Please use Clear Key to return to previous step.

- → Move to next step: Use ENTER Key
- → Return to previous step: Use CLEAR Key

#### I. STEP 1

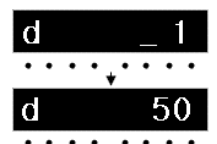

This step is to set the value of 1 division. (Unit of minimum display division) Here, "d" stands for Division and it indicates "the value of 1 division (Minimum division display)"

This value change is shown in order of "01-02-05-10-20-50" each time 0 Key is pressed. After it stopped at a desired value - a certain value of 1 division, press ENTER Key so that the value can be memorized as "the value of one division" and then move to the next step.

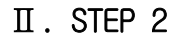

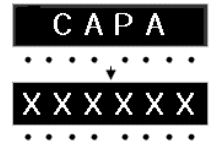

#### This step is to set the maximum display capacity.

Here, "CAPA" stands for Capacity and it indicates the maximum display capacity that can be weighed by scale. You should input your desired maximum display capacity value instead of an optional numerical value currently displayed. To input, please input the number you want by using the number Key on Key Board and then press ENTER Key so that the current value will be memorized and move to the next step.

\*\*\*

→ Please do not set (Value of 1 division/MAX display capacity) to be over (1/20,000) When it is over (1/20,000), Error message will be displayed. You can use up to 1/20,000 only.

#### III. STEP 3

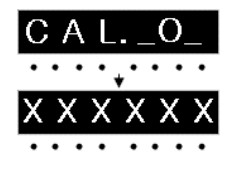

#### This step is to confirm the current "0" status of scale.

After you check the currently displayed value, please press "ENTER" Key. And then the gauge bar will goes up for about 3 seconds. You will move to the next step automatically.

#### IV. STEP 4

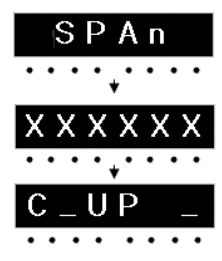

SPAN" will be shown on capacity display and then it will be changed to "CAPA" value which is the value in STEP 2.

If standard span weight of CAPA is not ready here, please prepare for a span standard weight that is over 10% of CAPA value and then input the value by using numerical Key and then press "ENTER" Key so that you can move to the next step.

At this stage, "UP" means you have to put the prepared span standard weight on scale.

After you put on the span standard weight on scale and when the capacity is stable enough without any impact or vibration, please press "ENTER" KEY so that Gauge bar can go up for about 3 seconds and you can move to the next step.

## V. STEP 5

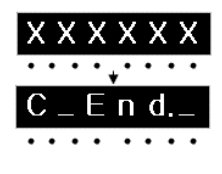

#### This span is to display the calculated Span constant.

If indicator displays this condition, it means Span calculation is finished. If constant value is between 0.50000~1.50000, span is normally calibrated. If constant value is not between 0.50000~1.50000, you need to do the Span calibration once again so that you can use the scale with better accuracy. After span constant is displayed, C\_End.\_ will be displayed and slowly flashing for about 3 seconds to test the condition of display. Then it will be displayed as "normal operation mode" for measuring.

Now, Span Calibration is completed.

 $\rightarrow$  When you do setting weight:

When (Value of one division/Max. display capacity) less than 1/5,000, you need to prepare for a standard weight that is over 10% of Max display division and then set the value. When it is more than 1/5,000, you need to prepare for a standard weight that is over 20% of Max display division and then set the value. This is to do the span calibration with better accuracy.

- If you do the setting a weight over Max display division, an Error Message "Err 04" will be displayed.

> - If you do the setting a weight below 10 % of Max display division, an Error Message "Error 05" will be displayed.

\_

# 5-3. Error Display and Troubleshooting

| No. | MESSAGE | CAUSE                                                                                            | SOLUTION                                                                                                    |
|-----|---------|--------------------------------------------------------------------------------------------------|----------------------------------------------------------------------------------------------------|
| 1   | Err O1  | lt is displayed when Max. display<br>division/value of one division is<br>over 20,000            | - Please re-input the value of Max display<br>division and one division so that Max. display<br>division/ value of one division is less than<br>10,000     |
| 4   | Err 04  | lt is displayed when standard weight<br>setting is over Maximum display<br>division.             | - Please re-input a standard weight setting<br>value less than Maximum display division by<br>using number Key.                                            |
| 5   | Err 05  | lt is displayed when standard weight<br>setting is less than 10% of Maximum<br>display division. | - Please re-input standard weight setting<br>value less over 10% of one division.                                                                          |
| 6   | Err 06  | lt is displayed when Amp and Gain is<br>too big.                                                 | - Please check if standard weight exceeds the<br>value you already set. If so, please set the<br>standard weight according to the value<br>correctly.      |
| 7   | Err 07  | lt is displayed when Amp and Gain is<br>too small.                                               | - Please check if standard weight is less than<br>the value you already set. If so, please set<br>the standard weight according to the value<br>correctly. |
| 8   | Err A   | It is displayed when weight value is<br>fluctuated during calibration.                           | -Please check surroundings and remove any<br>vibration.<br>-Check defect of scale.<br>-Check scale connection or wiring condition.                         |
| 9   | Err _8  | It is displayed if wrong data is<br>entered for F-Function                                       | - Check the data and re-enter.                                                                                                    |

6. SET-UP

#### 6-1. SET-UP

#### ● SUMMARY

It is to set F-FUNCTION properly according to the actuator of scale and surroundings so that the scale can be operated on the optimized condition.

#### ► ENTERING SET-UP

EX

When Power is OFF, please keep pressing "3" Key, and then Power will be ON and the main display will show "TEST".

Now press "3" Key again and the main display will show "SET. CAL". Then press "CLEAR" Key and "F01-XX" will be displayed.

▶ When Power is OFF

- Keep pressing "3" KEY to make Power ON and have "TEST\_\_\_" displayed.
   Press "3"Key again "SET. CAL" displayed.
- ③ Press "CLEAR" Key "FO1-XX" displayed.

※ "X"is an optional number.

#### ► FHOW TO CHANGE FUNCTION NUMBER FOR F-FUNCTION

To change function number of F-Function, you need to press CLEAR Key. Each time you press it, the function number will be increased.

Function number will be increased from "F01-XX" to "F52-XX" and it returns to "F01-XX". If you want to change "F01-XX" to "F30-XX" directly, please ender "30" with number Key and press "CLEAR." "F30-XX" will be called right away.

| EX | ▶ Current Display - "F01-01"                                                |
|----|-----------------------------------------------------------------------------|
|    | ① Press CLEAR Key - "F02-XX"                                                |
|    | ② Press CLEAR Key again - "F03-XX"                                          |
|    | 3 Function number is increased continuously each time CLEAR Key is pressed. |
|    | ► To change "F01-XX" to "F80-XX" when current display is F01-XX"            |
|    | ① Press "3" Key - "F01-03"                                                  |
|    | ② Press "2" Key - "F01-32"                                                  |
|    | ③ Press "CLEAR" Key - "F32-XX"                                              |
|    |                                                                             |

#### ► HOW TO CHANGE SETTING FOR F-Function

EX

To change setting for F-Function, you need to ender the number you want with number Key and press "ENTER" Key so that it will be saved in the internal Memory and the change is completed. Please remember if you enter only number Key and don't press "ENDER" Key the value cannot be saved.

- ▶ To change current display "F06-05" to "F06-08":
- ① Press "8" Key "F06-08"
- O Presses "ENTER" Key so that it can be saved in the internal memory.
  - \* You must press "ENTER" Key when the setting value is changed to the number you want to save the value in the internal memory.

# TEST Mode

| TEST  | TEST Mode Title                  | Description                                           |
|-------|----------------------------------|-------------------------------------------------------|
| TEST1 | Analog TEST Mode                 | This mode is to test Analogue.                        |
| TEST2 | Key TEST Mode                    | This mode is to test front keys.                      |
| TEST3 | SET.CAL Mode                     | You can set F-Function or capacity.                   |
| TEST4 | DISPLAY TEST Mode                | This mode is to check if front display is normal.     |
| TESTS | RELAX OUT TEST Modo              | This mode is to check if Relay output is normal when  |
| TLOIJ |                                  | there is RELAY.                                       |
| TEST6 | External Input TEST Mode         | This mode is to check if external input is normal.    |
| TEST7 | Initial Analogue TEST Mode       | This mode is to check the initial analogue value that |
| 12017 |                                  | is without any weight setting.                        |
| TESTS | Setting DATA Printer Output TEST | This mode is to print F-Function setting value by     |
| 12310 | Mode                             | using printer.                                        |

- How to return to the first step - TEST -

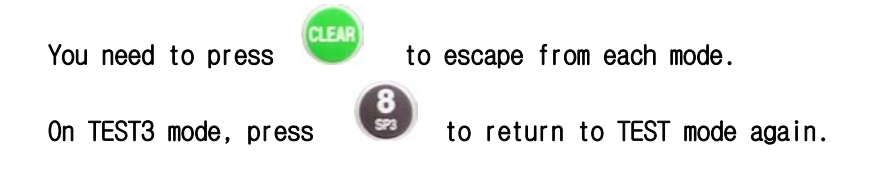

# 6-2. F-FUNCTION LIST

| F-Function | Contents                                | Division                                            |
|------------|-----------------------------------------|-----------------------------------------------------|
| F00        | Select Set-Up&Calibration               | Divided into "CLR" and Input "ENTER"                |
| F01        | Set the location of decimal point       | 0, 0.0, 0.00, 0.000                                 |
| F02        | Zero Memory Mode                        | Normal(0), Back — UP(1)                             |
| F03        | MOTION BAND Range                       | 0, 1, 2, 3                                          |
| F04        | ZERO TRACKING Range                     | 0, 1, 2, 3                                          |
| F05        | Set AUTO ZERO Range                     | 00~99                                               |
| F06        | Digital Filter Range                    | 1~9                                                 |
| F07        | ZERO, TARE Key Operation Mode           | Steady(0), Unsteady(1)                              |
| F08        | Set ZERO Key Operation Range            | 2%(0), 5%(1), 10%(2), 20%(3), 100%(4)               |
| F09        | Set TARE Key Operation Range            | 10%(0), 20%(1),50%(2),100%(3)                       |
| F10        | Set HOLD Function                       | Peak-hold(0), Sample hold(1),8Sec Average Hold(2)   |
| F11        | Set External Input                      | 0,1,2,3,4,5                                         |
| F12        | Appoint Code Number                     | 0,1,2                                               |
| F14        | HOLD OFF Time                           | 0.0 $\sim$ 9.9 Sec                                  |
| F21        | Select Weighing Mode                    | 1,2,3,4                                             |
| F22        | Weighing Completion Relay ON Delay Time | 0.0 $\sim$ 9.9 Sec                                  |
| F23        | Weighing Completion Relay ON Time       | 0.0 $\sim$ 9.9 Sec                                  |
| F24        | Weighing Judging Relay ON Delay Time    | 0.0 $\sim$ 9.9 Sec                                  |
| F25        | Weighing Judging Relay ON Time          | 0.0 ~ 9.9 Sec                                       |
| F30        | Set Serial 2 Parity Bit                 | NO(0), ODD(1), EVEN(2)                              |
| F31        | Set Serial 2 Communication Speed        | 0 $\sim$ 9 , 115200 bps $\sim$ $2400~{ m bps}$      |
| F32        | Serial 2 Communication Mode             | 0 : Stream Mode, 1 : Stable Mode, 2:PRINT KEY       |
| F33        | Serial 2 Communication Method           | 0:One-way Transmit Mode, 1:COMMAND MODE, 2:LCD MODE |
| F34        | Set ID NUMBER                           | 1~99                                                |
| F35        | Transmit Data FORMAT                    | 0 : Basic FORMAT , 1 : Basic+Time , 2 : CAS FORMAT  |
| F36        | Select BCC Mode                         | 0 : BCC No Use 1 : BCC Use                          |
| F40        | Set Weighing Unit Print                 | 0:kg, 1:g, 2:ton                                    |
| F41        | Select Data Output with Auto Printer    | 0 :F80 Setting , 1 : Steady Lamp                    |
| F42        | Set Printing Format                     | 0 : Consecutive Print, 1 : Individual Print         |
| F43        | Set removing printer subtotal Memory    | 0 : Remove Subtotal Grand 1 : Auto remove           |
| F44        | Set paper feeding                       | 1Count increase= 1 Line increase                    |
| F45        | Set printer line interval               | Control the interval 1 line to the next line        |
| F46        | Subtotal Print Mode                     | 0 : Print weight value, 1 : Print Max. Min. Average |
| F47        | Select PRINT Font                       | 0 : Korean 1 : English                              |
| F48        | PRINT Delay Time                        | 0~9.9                                               |
| F49        | Select Auto, Manual for Printer         | 0,1                                                 |
| F52        | Select Key Tare Operation               | 0: Key Tare No Use,1: Key Tare Useable              |
| F77        | FUNCTION AUTO SETTING                   | . AUTO FUNCTION SETTING                             |
| F80        | Set NEAR ZERO(EMPTY) Range              | X X X X X X                                         |
| F81        | Set Zero Display Range                  | X X X X X X                                         |
| F89        | Confirm Calibration SPAN Constant Value | х. х х х х х                                        |
| F90        | Confirm & Change Date (Year,Month,Date) | x x. x x. x x                                       |
| F91        | Confirm & Change Time (Hour,Min,Sec)    | x x. x x. x x                                       |

(●Factory Default)

| SET LOCATION OF DECIMAL POINT |  |   |                      |       |  |
|-------------------------------|--|---|----------------------|-------|--|
|                               |  | 0 | No Decimal Point     | 0     |  |
| F01                           |  | 1 | One decimal place    | 0.0   |  |
|                               |  | 2 | Two decimal places   | 0.00  |  |
|                               |  | 3 | Three decimal places | 0.000 |  |

| ZERO MEMORY MODE                                                                                   |                                                                                               |   |              |  |  |  |
|----------------------------------------------------------------------------------------------------|-----------------------------------------------------------------------------------------------|---|--------------|--|--|--|
| E02                                                                                                | •                                                                                             | 0 | Normal Mode  |  |  |  |
| 102                                                                                                |                                                                                               | 1 | Back-up Mode |  |  |  |
| * On normal                                                                                        | * On normal condition, it doesn't remember the weight on scale if power failure or Power OFF. |   |              |  |  |  |
| Thus, you need to make Power ON after removing the weight from scale.                              |                                                                                               |   |              |  |  |  |
| * On Back-up condition, it remembers the initial zero value when power failure or Power OFF. So if |                                                                                               |   |              |  |  |  |
| there is a weight on scale when Power is on, it displays the same weight value.                    |                                                                                               |   |              |  |  |  |
| lf the weight is already removed, you need to press "ZERO" Key to make Zero value re-saved.        |                                                                                               |   |              |  |  |  |

|                                                                                                    |                                                                                                    |             | SET MOTION BAND RANGE                                                                                                    |  |
|----------------------------------------------------------------------------------------------------|----------------------------------------------------------------------------------------------------|-------------|----------------------------------------------------------------------------------------------------|--|
| F03                                                                                                    | 1                                                                                                    | 0<br>∫<br>3 | It is to set a certain weight change range per hour to show or not to show its steadiness.<br>0 : Weak Vibration ~ 3 : Strong Vibration |  |
| *lfweigh                                                                                               | * If weight change range in setting time is within A/D count setting Range, it regards this condition |             |                                                                                                    |  |
| as steady. To have speedy steady condition, please have a big number when the surroundings have strong |                                                                                                    |             |                                                                                                    |  |
| vibration and                                                                                          | d please h                                                                                            | nave a sm   | all number when the surroundings have weak vibration.                                                                                   |  |

|     |   |   | SET ZERO TRACKING COMPENSATION RANGE                                 |
|-----|---|---|----------------------------------------------------------------------|
|     |   | 0 | The zero tracking compensation function will automatically bring the |
| F04 | 1 | ſ | display back to "Zero" when there are small deviations caused by     |
|     |   | 3 | dust, wind, temperature etc.                                         |

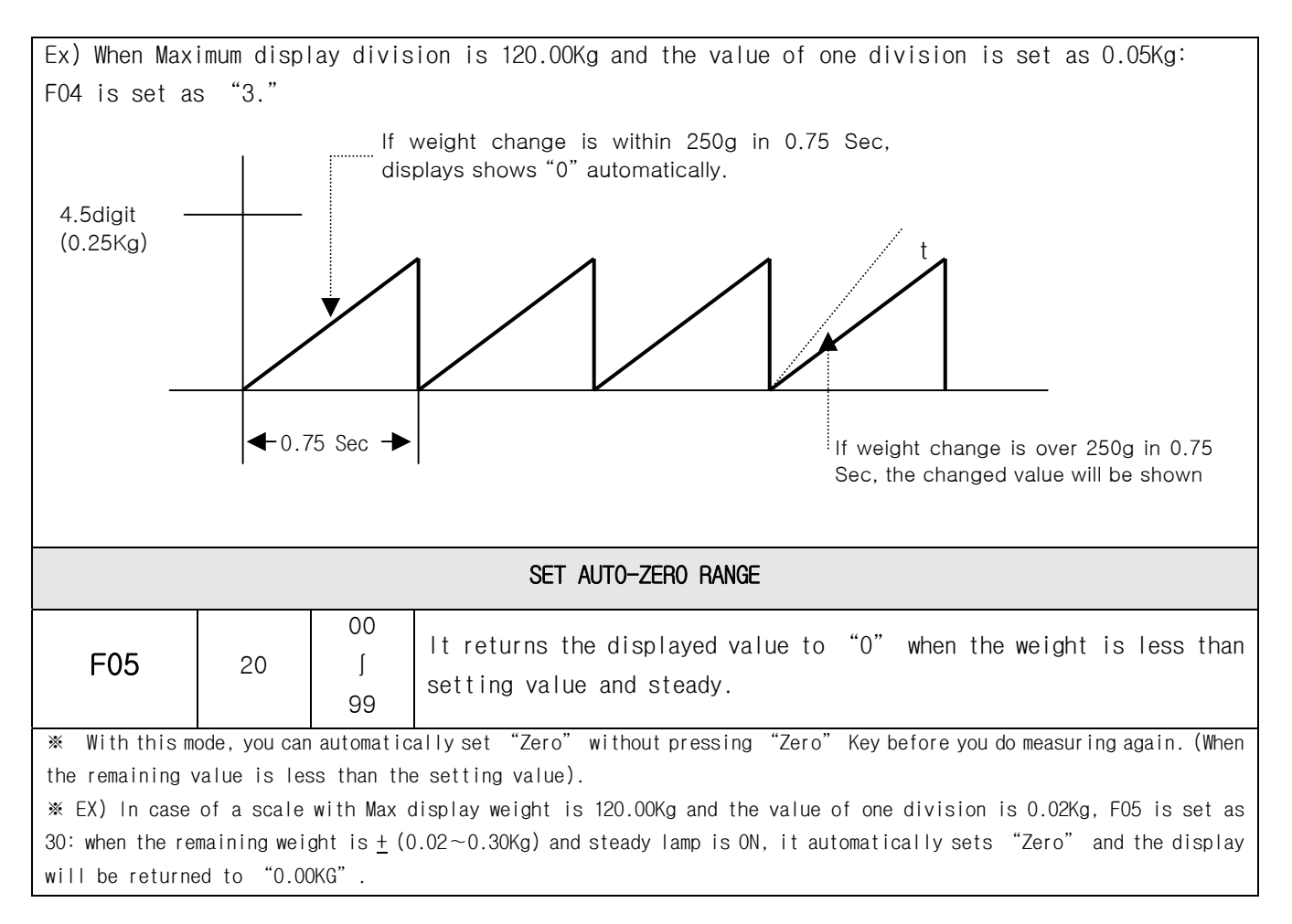

|          | DIGITAL FILTER RANGE                                                                                   |   |                |                  |                |  |  |  |
|----------|----------------------------------------------------------------------------------------------------|---|----------------|------------------|----------------|--|--|--|
|          |                                                                                                    | 1 | Weak           | Weak Vibration   | More Sensitive |  |  |  |
| F06      | 5                                                                                                    | ſ | $\updownarrow$ | ↑                |                |  |  |  |
|          |                                                                                                    | 9 | Strong         | Strong Vibration | Less Sensitive |  |  |  |
| ∦ This m | * This mode should be used after compensating the setting value according to the surrounding condition |   |                |                  |                |  |  |  |
| (sur     | (surrounding vibration).                                                                               |   |                |                  |                |  |  |  |
| ≫ To m   | * To make the speed of display reply faster, please set the setting value small.                       |   |                |                  |                |  |  |  |

|     |   |   | ZER0.      | TARE K | EY OPERATION                                      |
|-----|---|---|------------|--------|---------------------------------------------------|
| F07 | • | 0 | "ZERO" and | "TARE" | Keys are operated only when weight is steady.     |
|     |   | 1 | "ZERO" and | "TARE" | Keys are operated even there is change in weight. |

|     | SET ZERO KEY RANGE |   |                                 |  |  |  |
|-----|--------------------|---|---------------------------------|--|--|--|
|     |                    | 0 | Within 2% of Maximum Capacity   |  |  |  |
|     |                    | 1 | Within 5% of Maximum Capacity   |  |  |  |
| F08 | •                  | 2 | Within 10% of Maximum Capacity  |  |  |  |
|     |                    | 3 | Within 20% of Maximum Capacity  |  |  |  |
|     |                    | 4 | Within 100% of Maximum Capacity |  |  |  |

DIGITAL INDICATOR

| SET TARE KEY OPERATION RANGE |   |   |                                 |  |  |
|------------------------------|---|---|---------------------------------|--|--|
|                              |   | 0 | Within 10% of Maximum Capacity  |  |  |
| FUO                          |   | 1 | Within 20% of Maximum Capacity  |  |  |
| 103                          |   | 2 | Within 50% of Maximum Capacity  |  |  |
|                              | • | 3 | Within 100% of Maximum Capacity |  |  |

|     | SET HOLD FUNCTION |   |                                                                                 |  |  |
|-----|-------------------|---|---------------------------------------------------------------------------------|--|--|
|     | •                 | 0 | Held when maximum weight is detected: Peak-Hold                                 |  |  |
| F10 |                   | 1 | Display is held when Hold key is pressed or external input is made: Sample Hold |  |  |
|     |                   | 2 | Held for 8 sec averaging weight if Hold Key is pressed or external input is     |  |  |
|     |                   | 2 | made : Average Hold                                                             |  |  |

|     | EXTERNAL INPUT MODE |   |            |                  |             |             |  |  |  |
|-----|---------------------|---|------------|------------------|-------------|-------------|--|--|--|
|     | 구                   | 분 | IN1        | IN2              | IN3         | IN4         |  |  |  |
|     |                     | 0 | START      | STON             | TARE        | REMOVE TARE |  |  |  |
| F11 |                     | 1 | START/STOP | TARE/REMOVE TARE | ZERO        | PRINT       |  |  |  |
|     |                     | 2 | ZERO       | TARE/REMOVE TARE | DECIDE      | PRINT       |  |  |  |
|     |                     | 3 | ZERO       | TARE/REMOVE TARE | HOLD        | REMOVE HOLD |  |  |  |
|     |                     | 4 | ZERO       | TARE             | REMOVE TARE | PRINT       |  |  |  |
|     |                     | 5 | ZERO       | SUBTOTAL         | TOTAL       | PRINT       |  |  |  |

| APPOINT CODE NUMBER MODE |   |   |                                    |  |  |
|--------------------------|---|---|------------------------------------|--|--|
|                          | • | 0 | Fixed                              |  |  |
| F12                      |   | 1 | increased 1 by each measuring work |  |  |
|                          |   | 2 | decreased 1 by each measuring work |  |  |

| SET HOLD OFF TIME |    |                 |                                             |  |  |
|-------------------|----|-----------------|---------------------------------------------|--|--|
| F14               | 00 | 0.0<br>∫<br>9.9 | To set Hold Off time from 0.0sec to 9.9sec. |  |  |

| SELECT WEIGHING MODE |   |   |                            |  |  |  |  |
|----------------------|---|---|----------------------------|--|--|--|--|
|                      | • | 1 | Relay out mode 1(Limit)    |  |  |  |  |
|                      |   | 2 | Relay out mode 2(Packer)   |  |  |  |  |
| F21                  |   | 3 | Relay out mode 3(Checker1) |  |  |  |  |
|                      |   | 4 | Relay out mode 4(Checker2) |  |  |  |  |
|                      |   | 5 | Relay out mode 5(Checker3) |  |  |  |  |

DIGITAL INDICATOR

|              | RELAY OUTPUT                    |          |         |           |                |                |       |  |
|--------------|---------------------------------|----------|---------|-----------|----------------|----------------|-------|--|
| RELAY OUTPUT |                                 | OUT 1    | OUT 2   | OUT 3     | OUT 4          | OUT 5          | OUT 6 |  |
| 1            | Limit                           | SP1      | SP2     | Completed | Lower limit NG | Upper limit NG | ZERO  |  |
| 2            | Packer                          | SP1      | SP2     | Completed | Lower limit NG | Upper limit NG | ZERO  |  |
| 3            | Cherker1<br>(Weight select)     | SP1(Low) | SP2(Hi) | ОК        | Lower limit NG | Upper limit NG | ZERO  |  |
| 4            | Cherker2<br>(press-fit control) | SP1(Low) | SP2(Hi) | ОК        | Lower limit NG | Upper limit NG | ZERO  |  |
| 5            | Cherker3<br>(Weight decide)     | SP1(Low) | SP2(Hi) | ОК        | Lower limit NG | Upper limit NG | ZERO  |  |

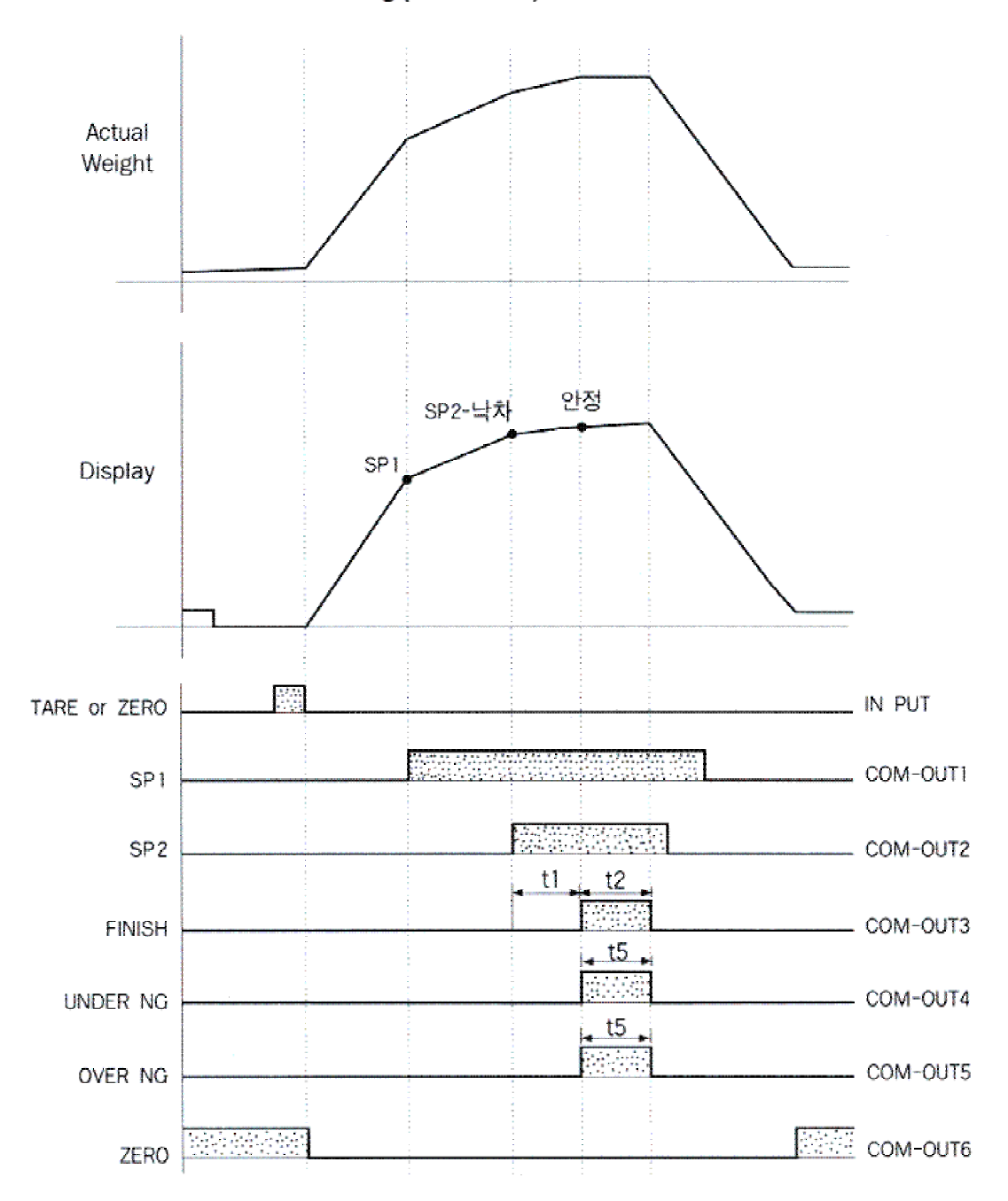

# 1. Out mode 1 : Normal batching (Limit mode)

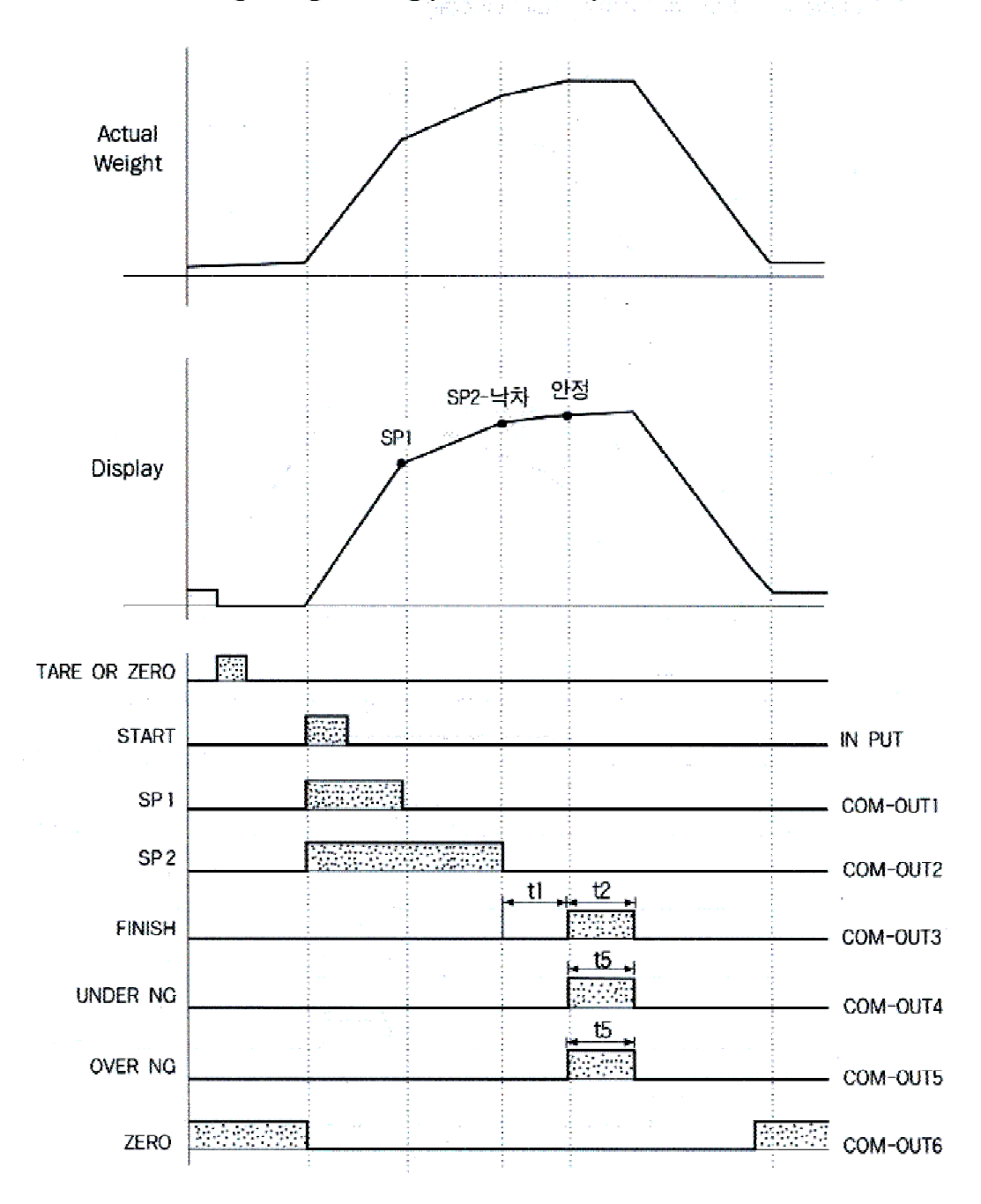

## 2. Out mode 2 : Programing Batching (Packer mode 1)

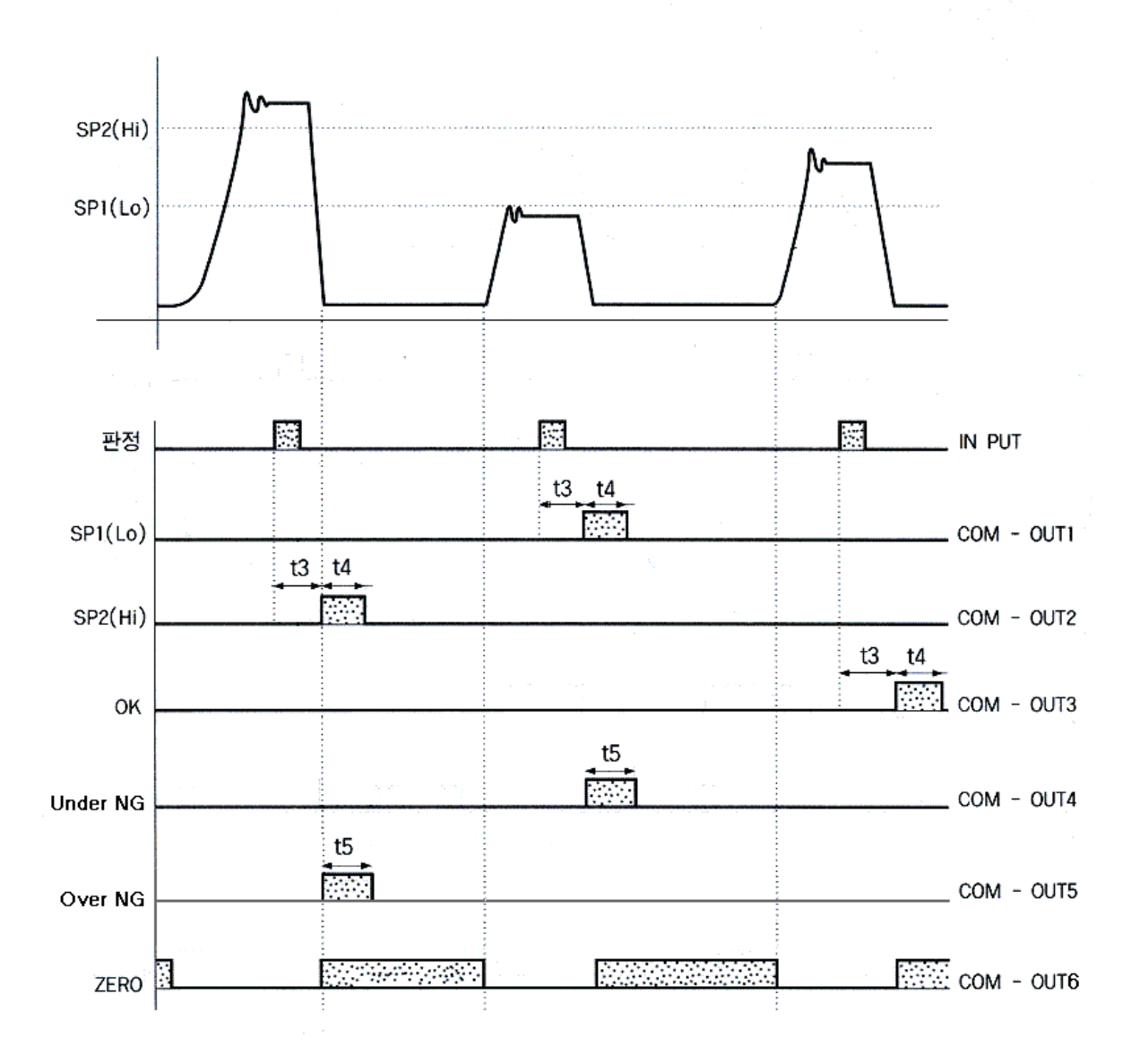

3. Out mode 3 : Comparison mode 1 (Checker mode)

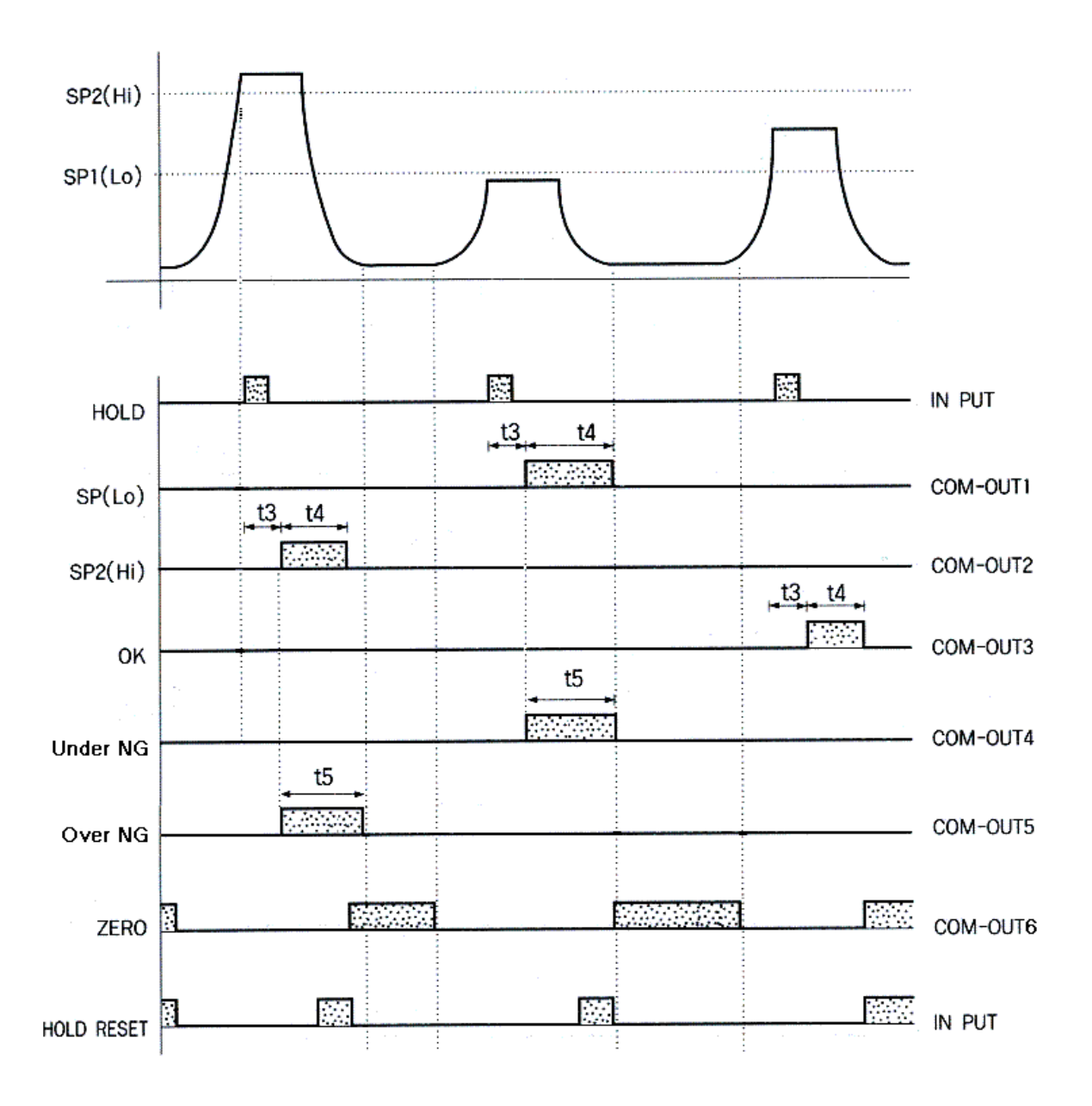

4.Out mode 4 : Comparison mode 2 (Checker mode 2)

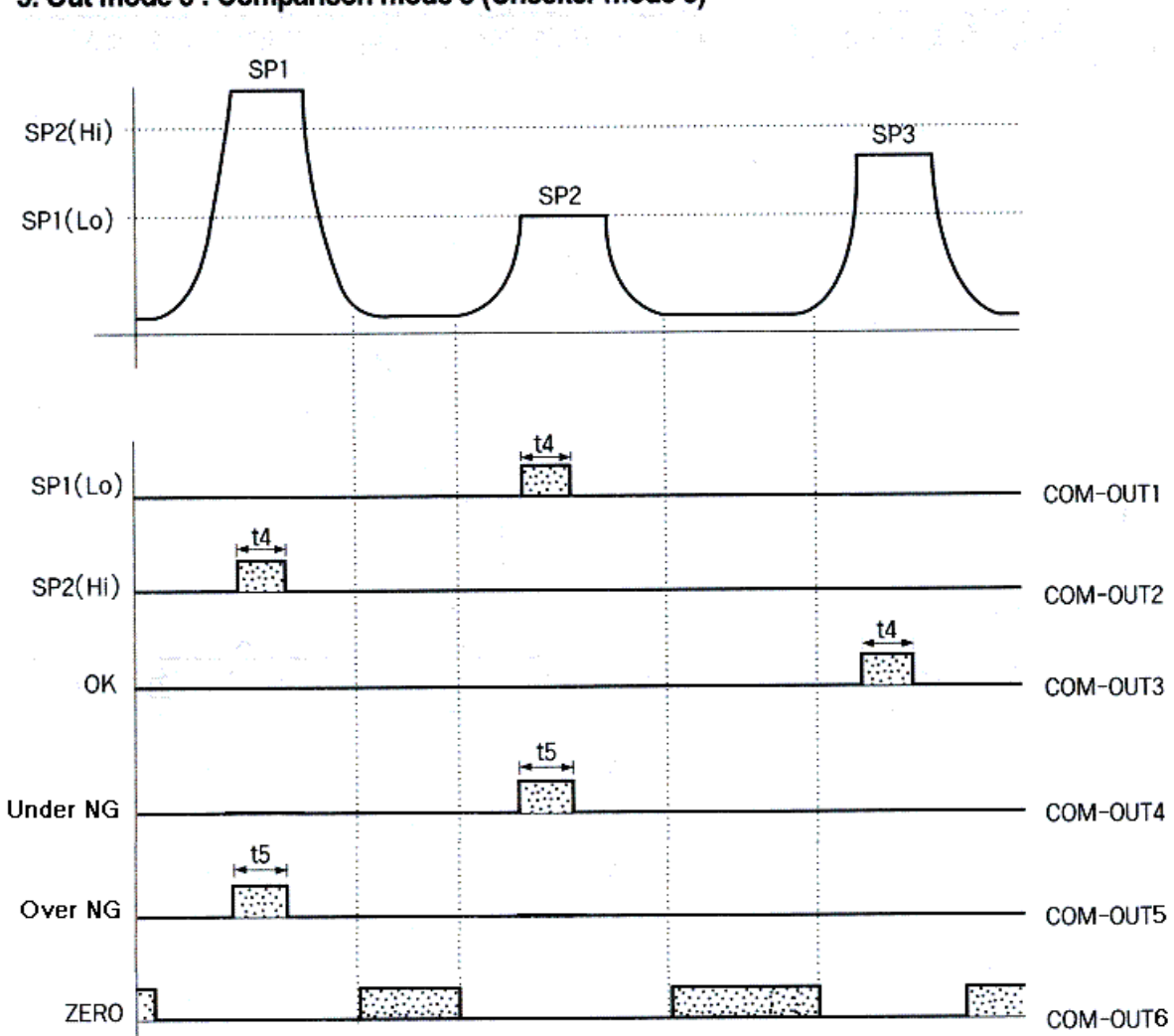

# 5. Out mode 5 : Comparison mode 3 (Checker mode 3)

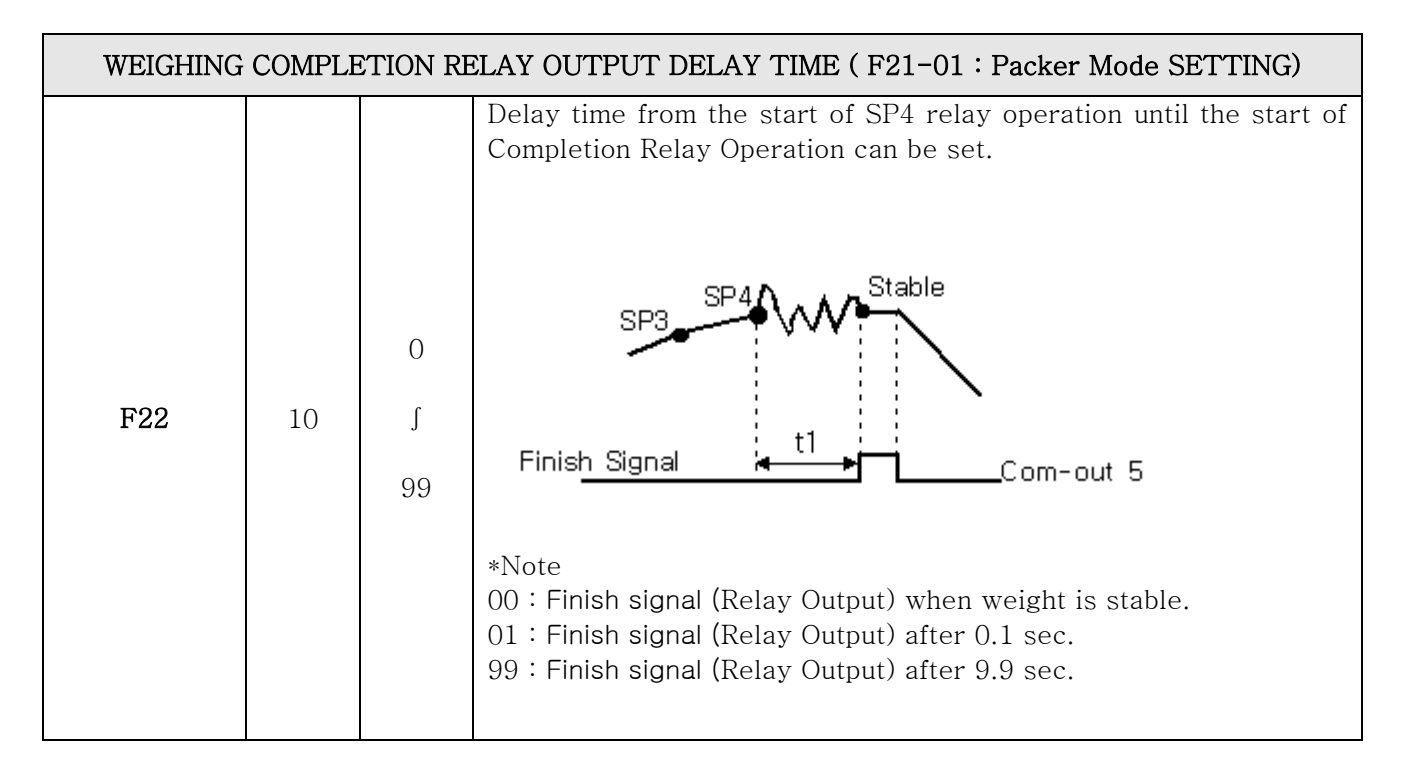

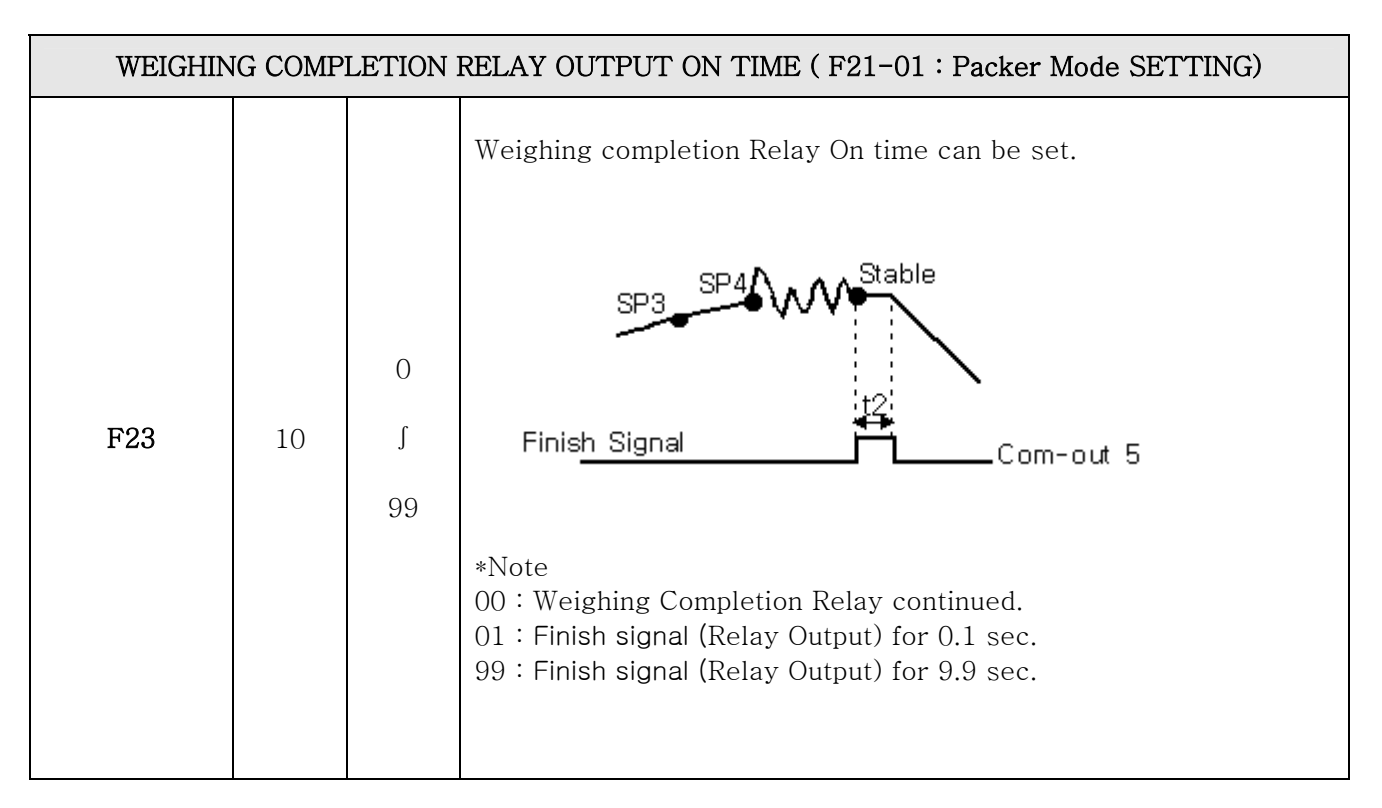

|                                                                                                    | WEIGHING COMPLETION RELAY OUTPUT DELAY TIME ( Checker Mode) |                                                                                                    |                  |  |  |  |
|----------------------------------------------------------------------------------------------------|-------------------------------------------------------------|----------------------------------------------------------------------------------------------------|------------------|--|--|--|
| F24       10       J         99       Judging Signal       13         *Note       01 : Judging signal (Relay Output) after 0.1 sec.         99 : Judging signal (Relay Output) after 9.9 sec. | F24                                                         | m weighing completion until the start of Judging Relay<br>be set.<br>Stable<br><u>Signal t3</u><br>ignal (Relay Output) after 0.1 sec.<br>ignal (Relay Output) after 9.9 sec. | 00<br>10 ∫<br>99 |  |  |  |

|     | WEIGHING JUDGING RELAY OUTPUT ON TIME ( Checker Mode) |               |                                                                                                    |  |  |  |
|-----|-------------------------------------------------------|---------------|----------------------------------------------------------------------------------------------------|--|--|--|
| F25 | 10                                                    | 00<br>J<br>99 | Weighing Completion Relay ON time can be set.<br>Stable<br>it4<br>*Note<br>01 : Judging signal (Relay Output) after 0.1 sec.<br>99 : Judging signal (Relay Output) after 9.9 sec. |  |  |  |

| WEIGHING NG RELAY OUPUT ON TIME (t5) |    |    |                                               |  |
|--------------------------------------|----|----|-----------------------------------------------|--|
| F28 10                               |    | 00 | Weighing completion Relay ON time can be set. |  |
|                                      | 10 | ~  | * Note                                        |  |
|                                      |    | 99 | 01 : Relay ON for 0.1 sec.                    |  |
|                                      |    |    | 99 : Relay ON for 9.9 sec                     |  |

| SERIAL COMMUNICATION : PARITY BIT SETTING |   |   |             |  |  |
|-------------------------------------------|---|---|-------------|--|--|
|                                           | • | 0 | No Parity   |  |  |
| F30                                       |   | 1 | Odd Parity  |  |  |
|                                           |   | 2 | Even Parity |  |  |

|                                                      |   | SERIAL | . COMMUNICATION : SELECT COMMUNICATION SPEED             |  |  |
|------------------------------------------------------|---|--------|----------------------------------------------------------|--|--|
|                                                      |   | 0      | 115,200 bps                                              |  |  |
|                                                      |   | 1      | 76,800 bps                                               |  |  |
|                                                      |   | 2      | 57,600 bps                                               |  |  |
|                                                      |   | 3      | 38,400 bps                                               |  |  |
| EQ1                                                  |   | 4      | 28,800 bps                                               |  |  |
| 101                                                  |   | 5      | 19,200 bps                                               |  |  |
|                                                      |   | 6      | 14,400 bps                                               |  |  |
|                                                      | • | 7      | 9,600 bps                                                |  |  |
|                                                      |   | 8      | 4,800 bps                                                |  |  |
|                                                      |   | 9      | 2,400 bps                                                |  |  |
|                                                      |   |        |                                                          |  |  |
| SERIAL COMMUNICATION MODE ( WHEN F33 IS SET AS "0" ) |   |        |                                                          |  |  |
|                                                      | • | 0      | Stream Mode: Always output weight value continuously.    |  |  |
| F32                                                  |   | 1      | Steady Mode: Data output as soon as measuring is steady. |  |  |
|                                                      |   | 2      | Data output when Print Key is pressed.                   |  |  |

| SERIAL COMMUNICATION METHOD |   |   |                       |  |  |  |
|-----------------------------|---|---|-----------------------|--|--|--|
|                             | • | 0 | One-way transmit Mode |  |  |  |
| F33                         |   | 1 | Command Mode          |  |  |  |
|                             |   | 2 | LCD Mode              |  |  |  |
|                             |   | 4 | External display mode |  |  |  |

| ID NUMBER SETTING |   |      |                                       |  |  |
|-------------------|---|------|---------------------------------------|--|--|
| F34               | 1 | 1~99 | ID number is to identify each device. |  |  |

| TRANSMIT DATA FORMAT |   |   |                     |  |  |  |
|----------------------|---|---|---------------------|--|--|--|
|                      | • | 0 | Basic FORMAT        |  |  |  |
| F35                  |   | 1 | Basic FORMAT + Time |  |  |  |
|                      |   | 2 | CAS FORMAT          |  |  |  |

| BCC | SELET | MODE |
|-----|-------|------|
|-----|-------|------|

– DIGITAL INDICATOR

· Refer to description on Serial I/F

| F36 | • | 0 | BCC No Use. |
|-----|---|---|-------------|
| F30 |   | 1 | BCC Use.    |

% CENTRONICS PARALLEL OUT (PRINTER I/F)

| SET WEIGHING UNIT PRINT |   |   |     |
|-------------------------|---|---|-----|
|                         | • | 0 | Kg  |
| F40                     |   | 1 | g   |
|                         |   | 2 | ton |

| SELECT DATA OUTPUT IN CASE OF AUTO PRINT |   |   |                                                                                                    |  |
|------------------------------------------|---|---|----------------------------------------------------------------------------------------------------|--|
| F41                                      | • | 0 | Automatic print is operated when weight is less than the setting value of F80 (near Zero) and increased again to be steady. |  |
| F41                                      |   | 1 | Automatic print is operated when Steady lamp for weight on scale is OFF and then ON again.                                  |  |

| SET PRINT FORMAT |   |   |                                                                     |
|------------------|---|---|---------------------------------------------------------------------|
| F42              | • | 0 | Consecutive Print: Serial and weight will be printed consecutively. |
| 1 12             |   | 1 | Individual Print: Print will be made each time measuring is done.   |

| SET PRINT SUBTOTAL GRAND MEMORY REMOVE |   |   |                                                                                                    |
|----------------------------------------|---|---|----------------------------------------------------------------------------------------------------|
| F43                                    | • | 0 | Remove Subtotal: Press Clear Key and then press SUB Key.<br>Remove Grand: Press Clear Key and then press Grand Key |
|                                        |   | 1 | Remove Subtotal, Grand automatically once printing is done.                                                        |

| CONTROL PAPER FEEDING ONCE PRINTIN IS COMPLETED |   |             |                                                                                                    |
|-------------------------------------------------|---|-------------|----------------------------------------------------------------------------------------------------|
| F44                                             | 4 | 0<br>J<br>9 | 1 Count increase = 1 Line increase (This will be applied only to individual print and subtotal print.) |

| SET PRINT LINE INTERVAL |   |             |                                                                                                    |  |
|-------------------------|---|-------------|----------------------------------------------------------------------------------------------------|--|
| F45                     | 1 | 0<br>1<br>9 | <pre>When print output, print 1 line and then adjust the interval to the next line. 1 Count increase = 1 Line increase (This will be applied only to consecutive print.)</pre> |  |

DIGITAL INDICATOR

| SUBTOTAL PRINT MODE |   |   |                                                                |
|---------------------|---|---|----------------------------------------------------------------|
| F46                 | • | 0 | Output weight value in case of printing subtotal.              |
| 1 40                |   | 1 | Print Max. Min and Average value in case of printing subtotal. |

| SELECT PRINT FONT |                  |                 |                                                                                  |  |  |
|-------------------|------------------|-----------------|----------------------------------------------------------------------------------|--|--|
| F47               | •                | 0               | Korean                                                                           |  |  |
| 1 47              |                  | 1               | English                                                                          |  |  |
|                   | PRINT DELAY TIME |                 |                                                                                  |  |  |
| F48               | 00               | 0.0<br>J<br>9.9 | Set print delay time from 0.1 to 9.9 sec<br>0.0 sec: No use for print delay time |  |  |

| PRINTER AUTO OR MANUAL SELECT MODE |   |   |             |
|------------------------------------|---|---|-------------|
| E10                                | • | 0 | MANUAL MODE |
| 1 43                               |   | 1 | AUTO MODE   |

| SET KEY TARE OPERATION MODE |   |   |                        |
|-----------------------------|---|---|------------------------|
| F52                         | • | 0 | Key Tare No Use        |
|                             |   | 1 | Key Tare Use Available |

|     | FUNCTION AUTO SETTING MODE                                                                |
|-----|-------------------------------------------------------------------------------------------|
| F77 | This is to automatically set the setting value of Function to the initial factory default |
|     | <b>**</b> If other setting value is applied, please <u>do not access</u> to F77 Mode.     |

| SET NEAR ZERO(EMPTY) RANGE |      |                                                                  |  |
|----------------------------|------|------------------------------------------------------------------|--|
| F80                        | 0.10 | This is near Zero range to check the emptiness of scale.         |  |
|                            |      | EX) 000: Weight display is "O": Near Zero Relay is operated.     |  |
|                            |      | 010: Weight display is below 10": Near Zero Relay is operated.   |  |
|                            |      | 150: Weight display is below "150": Near Zero Relay is operated. |  |

| SET ZERO DISPLAY RANGE |        |                                                                                                    |  |  |
|------------------------|--------|----------------------------------------------------------------------------------------------------|--|--|
| F81                    | XXXXXX | This is to set the zero display range.<br>EX) If 50 is set, the numbers less than 50 will be all displayed<br>as "O." |  |  |

| CHECK | CALIBRATION | SPAN | CONSTANT |
|-------|-------------|------|----------|
|-------|-------------|------|----------|

DIGITAL INDICATOR

|     | On SET-UP Mode, KEY 89 and then "CLEAR" KEY is pressed, SPAN constant will be                 |
|-----|-----------------------------------------------------------------------------------------------|
|     | displayed on weight section. Once you check the SPAN constant, please return to               |
|     | previous menu by pressing "CLEAR" Key. If you change SPAN constant, please press              |
|     | "ENTER" Key and then" CLEAR" Key.                                                             |
|     | *Note: Please do not change constant at random since a tolerance can be caused between        |
|     | the actual weight values.                                                                     |
| F89 | ※ REFERENCE                                                                                   |
|     | If there is a mall tolerance on weight value. You can adjust it by changing SPAN constant.    |
|     | EX) Actual weight value: 100Kg. Indicator display value: 105Kg, F89 Constant 1.23456          |
|     | How to change = (Actual weight value $\div$ Indicator display value) X F89 Constant =         |
|     | (100÷105) X 1.23456 = 1.17577)                                                                |
|     | Once you change the current F89 constant 1.23456 to 1.17577, the indicator display value will |
|     | be shown as 100Kg                                                                             |

|     | CONFIRM & CHANGE DATE (YEAR, MONTH, DATE) |
|-----|-------------------------------------------|
| F90 | You can confirm or change current date.   |
|     |                                           |

|     | CONFIRM & CHANGE TIME (HOUR, MINUTE, SECOND) |
|-----|----------------------------------------------|
| F91 | You can confirm or change current time.      |

# 7. INTERFACE

## 7-1. Serial Interface

### • RS-232C Serial Interface

RS-232C Interface is sensitive to electric noise.. Therefore, please do the wiring separately from the wires of AC Power Cable or other electric wires and you must use Shield Cable for it.

Communication Mode: You can set on F-Function(F30~F35).

#### ▶ Signal Format

①Type: EIA-RS-232C

②Method: Half-Duplex, asynchronous method, Stream

③Baud-rate: 2400,4800,9600,14400,19200,28800,38400,57600,76800,115200 can be selected.

(4) Data bit: 7 or 8(No, Parity)

⑤Stop bit: 1

<sup>©</sup>Parity bit: Even, Odd, No, Parity can be selected

⑦Code: ASCII

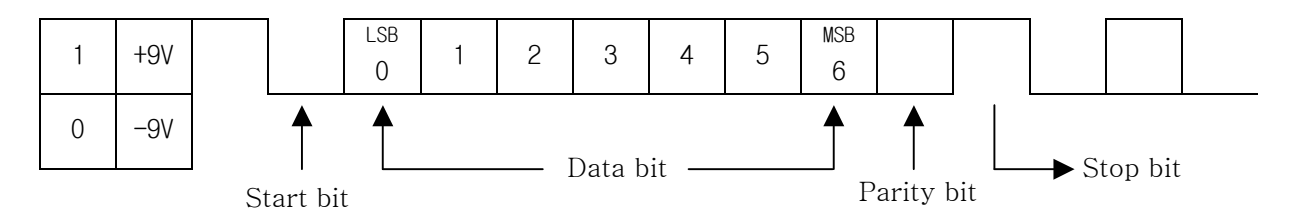

⑧Data format(1)

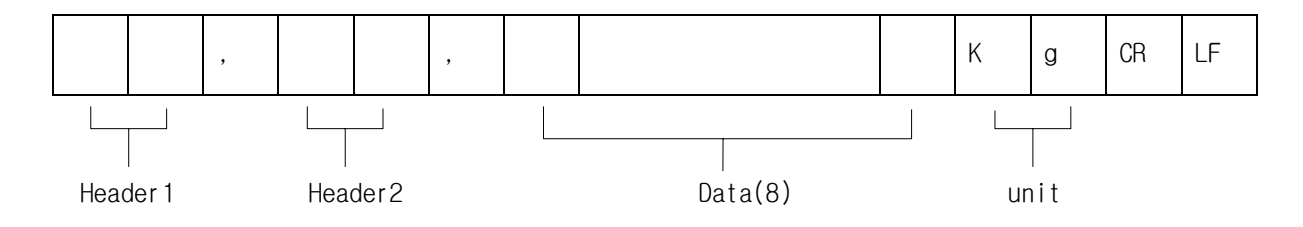

► Header 1

- OL: OVER LOAD, UNDER LOAD

- ST: Display Stable

- US: Display unstable

► Header 2

- NT: NET WEIGHT

- GS: GROSS WEIGHT

#### ▶ Data on number

- 2B (H): "+"PLUS
- 2D (H): "-"MINUS
- 20 (H): " "SPACE
- 2E (H): "."Decimal point

#### ► UNIT

– Kg

⑨Data format(2)

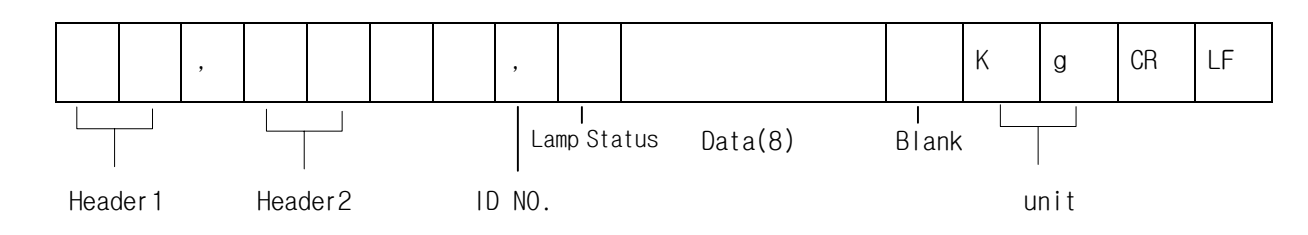

- ► Header 1
  - OL: OVER LOAD, UNDER LOAD
  - ST: Display Stable
  - US: Display Unstable
- ► Header 2
  - NT: NET WEIGHT
  - GS: GROSS WEIGHT
- ► ID Number: To be set on F33

#### ► Lamp Status: Shows current lamp's ON and OFF Status

| bit7 | bit6   | bit5 | bit4 | bit3  | bit2         | bit1 | bit0 |
|------|--------|------|------|-------|--------------|------|------|
| 1    | Stable | 1    | Hold | Print | Gross Weight | Tare | Zero |

▶ Data on Number

- 2B (H): "+"PLUS
- 2D (H): "-"MINUS
- 20 (H): " "SPACE
- 2E (H): "."Decimal point
- ► UNIT

– Kg

► CONNECTION TO PC (Personal Computer) AND OTHER DEVICES.

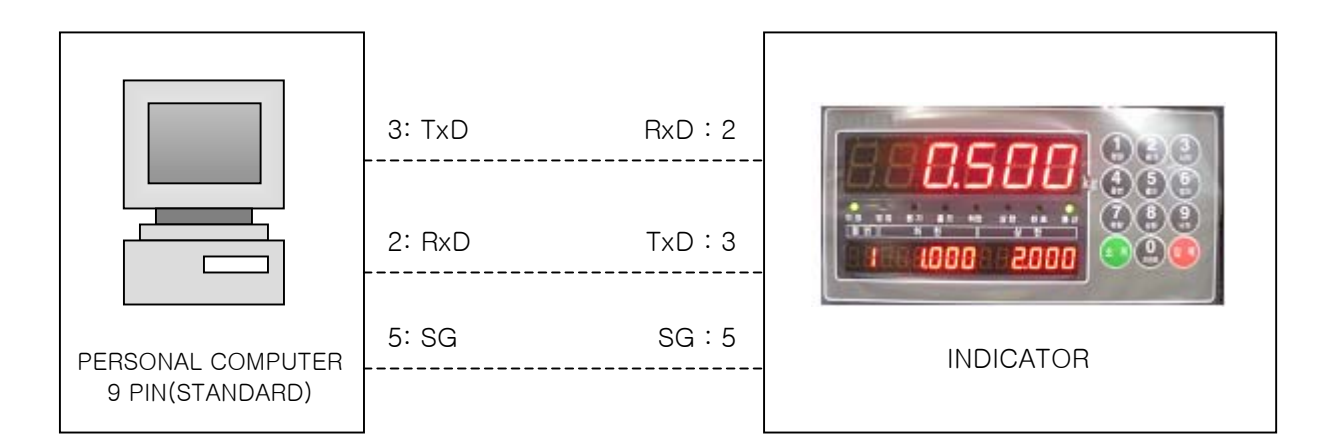

►RS-232C Circuit

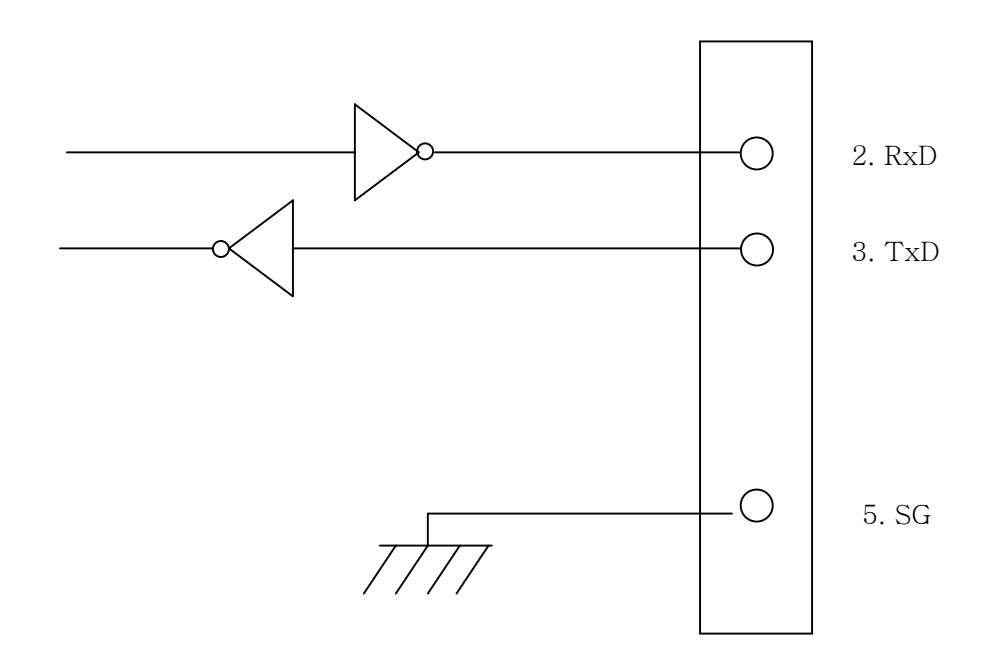

# 7-2 Current Loop Interface

Current Loop Interface is stronger than RS232C against electric noise. Therefore, it is more suitable for medium distance transmit. (about100M)

#### ► Transmission Mode

Same as RS232C

#### Signal Format

Same as RS232C

|      | nA |
|------|----|
| 0 Om | A  |

Data Format Same as RS232C

#### Connection to External Display and other devices

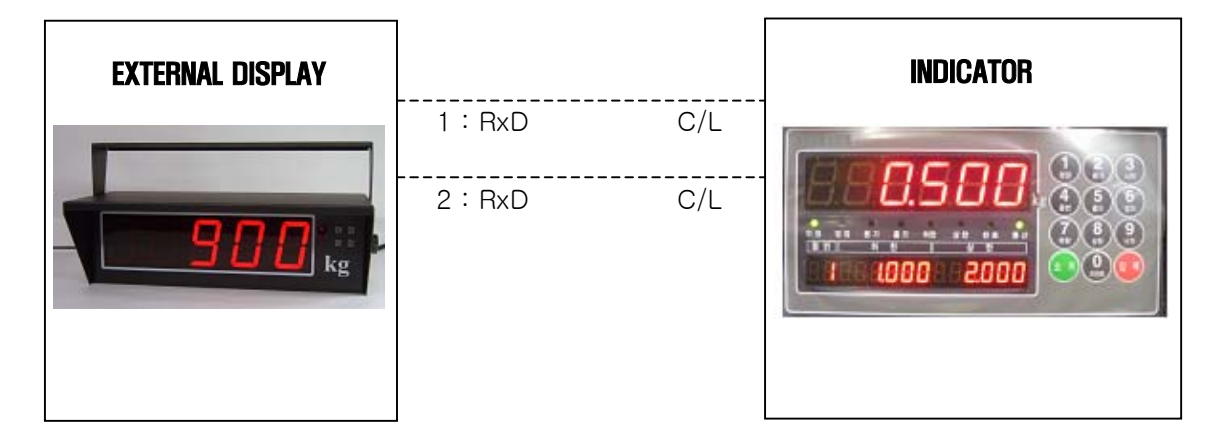

► Current Loop Circuit Schematic

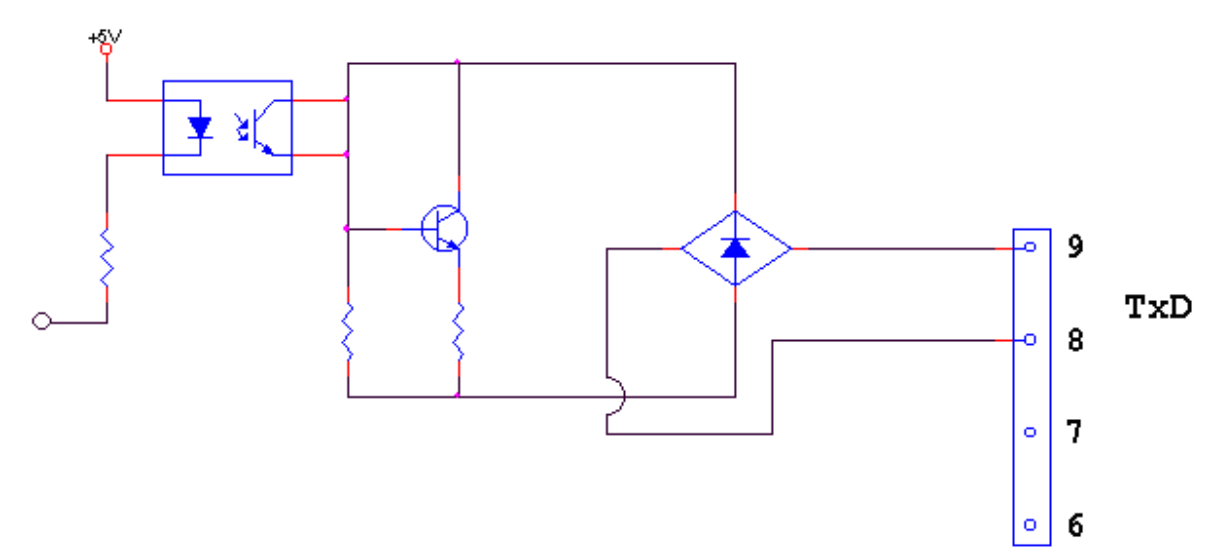

## 7-3. RS-422 Series Communication (Option 04)

RS-422 is to transmit signal by voltage difference. Therefore, it is more stable than other communication methods against electric noise.

Please do wiring separately from AC Power Cable and other electric wires. Also you must use exclusive Shield Cable(over  $0.5\Phi$ ) for communication.

Recommended distance for use is within  $1.2\mbox{Km}.$ 

#### ► SIGNAL FORMAT

- ① TYPE : RS-422
- (2) FORMAT: (a) Baud-Rate:  $300 \sim 115200$  can be selected.
  - ⓑ Data Bit: 7 or 8 (No Parity)
    - © Stop: 1
    - (d) Parity Bit: Even, Odd, No Parity can be selected.
  - Code: ASCII

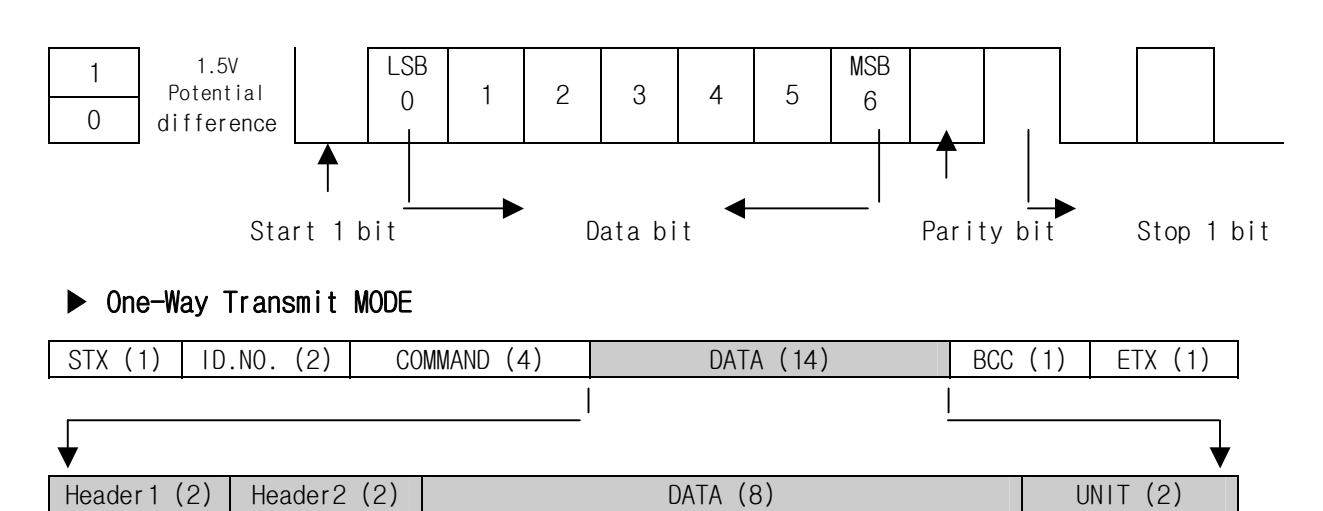

- 1. Header 1
  - Stable
  - Unstable
  - Over Load
- 2. Header2
  - Net Weight
  - Net Hold Weight
  - Gross Weight
  - Gross Hold Weight
- 3. UNIT
  - kg
  - t
- 4. DATA
  - Weight including sign and decimal point
- 5. BCC =  $\Sigma$  i %(MOD) 127(7FH) ^(XOR) 136(88H)

# COMMAND MODE (READ COMMAND)

| $TO \rightarrow INDICATOR$        | 기 며려신 서며                          | INIDICATOD OF                                                                                                    |
|-----------------------------------|-----------------------------------|----------------------------------------------------------------------------------------------------|
| $10 \rightarrow \text{INDICATOR}$ | でで「注つ<br>Command to transmit Time | Transmit time DATA(C)                                                                                                    |
| STX ID. NO. RTIM BCC ETX          | data of indicator                 | Transmit time DATA(6)                                                                                                    |
|                                   | data of indicator                 | - STX ID.NO. RTIM UUUUUU BCC ETX                                                                                                    |
| STX ID. NO. RDAT BCC ETX          | Command to transmit Date          | $\frac{1}{2} \frac{1}{2} \frac{1}$ |
|                                   | data of Indicator                 | - STX ID. NO. RDAT 000000 BCC ETX                                                                                                    |
| STX ID. NO. RSNO BCC ETX          | Command to transmit Serial        | Transmit S/N (6)                                                                                                    |
|                                   | Number                            | - STX ID. NO. RSNO 000000 BCC ETX                                                                                                    |
| STX ID. NO. RCNO BCC ETX          | Command to transmit Code          | Transmit code number (6)                                                                                                    |
|                                   | Number                            | - STX ID. NO. RCNO 000000 BCC ETX                                                                                                    |
| STX ID. NO. RPNO BCC ETX          | Command to transmit Part          | Transmit P/N(2)                                                                                                    |
|                                   | Number                            | - STX ID. NO. RPNO 00 BCC ETX                                                                                                    |
| STX ID NO RTAR BCC ETX            | Command to transmit "KEY          | Transmit KEY Tare (6)                                                                                                    |
|                                   | Tare" Weight                      | - STX ID. NO. RTAR 000000 BCC ETX                                                                                                    |
| STX ID NO RCWT BCC ETX            | Command to transmit               | Transmit currently measured weight                                                                                                    |
|                                   | "Current weight"                  | - STX ID. NO. RCWT <u>DATA1</u> BCC ETX                                                                                                    |
|                                   |                                   | - STX ID. NO. RSUB P/N(2) CODE_BUF(6)                                                                                                    |
|                                   | Command to transmit               | COUNT(6) <u>S.T.W(8)</u> UNIT                                                                                                    |
| STX ID. NO. RSUB BCC ETX          | "Subtotal"                        | BCC ETX                                                                                                    |
|                                   |                                   | ▲No decimal point.                                                                                                    |
|                                   |                                   |                                                                                                    |
|                                   | Command to transmit               | - STX ID.NO. RGRD P/N(2) CODE(6)                                                                                                    |
| STX ID. NO. RGRD BCC ETX          | "Total"                           | $\underline{G.T.W(8)}$ UNIT BCC ETX                                                                                                    |
|                                   |                                   | No decimal point                                                                                                    |
|                                   |                                   | Iransmit measuring status (FN: finished,                                                                                                    |
|                                   | Command to transmit               | RN: under measuring)                                                                                                    |
| STX ID. NO. RFIN BCC ETX          | measuring status                  | - STX ID. NO. RFIN FN (Measuring                                                                                                    |
|                                   |                                   | completion 6 digit weight) BCC ETX                                                                                                    |
|                                   |                                   | - STX ID. NO. RFIN RN BCC ETX                                                                                                    |
|                                   | Command to transmit all the       | Transmit "Current weight"                                                                                                    |
| STX ID. NO. RCWD BCC ETY          | current data memorized in         | - STX ID. NO. RCWD <u>DATA2</u> BCC ETX                                                                                                    |
|                                   | the indicator                     |                                                                                                    |
| STX ID NO RSP1 BCC FTX            | Command to transmit SP1           | Transmit SP1 DATA(6)                                                                                                    |
|                                   | DATA                              | - STX ID.NO. RSP1 000000 BCC ETX                                                                                                    |
| STX ID NO RSP2 BCC FTX            | Command to transmit SP2           | Transmit SP2 DATA(6)                                                                                                    |
| STAID. NO. ROLZ DEC ETA           | DATA                              | - STX ID.NO. RSP2 000000 BCC ETX                                                                                                    |
|                                   | Command to transmit the           | Transmit the difference in elevation                                                                                                    |
| STX ID. NO. RFRE BCC ETX          | difference in elevation Data      | DATA(6)                                                                                                    |
|                                   | difference in cievation Data      | - STX ID.NO. RFRE 000000 BCC ETX                                                                                                    |
| STY ID NO RUND DCC ETS            | Command to transmit lower         | Transmit lower limit DATA(4)                                                                                                    |
| STAID. NO. KUND BCC EI2           | limit DATA                        | - STX ID.NO. RUND 0000 BCC ETX                                                                                                    |
| CTVID NO DOVE DOC DOV             | Command to transmit upper         | Transmit upper limit DATA(4)                                                                                                    |
| STAID. NO. KOVE BUU ETX           | limit DATA                        | - STX ID.NO. ROVE 0000 BCC ETX                                                                                                    |

## \* DATA1 (14), RCWT

| HEADE1 (2) | HEADE2 (2) | Weight including sign, decimal point(8) | UNIT (kg or t)(2) |
|------------|------------|-----------------------------------------|-------------------|
|------------|------------|-----------------------------------------|-------------------|

## \* DATA2 (38), RCWD

| DATE (6) | TIME (6) | P/N (2) | CODE (6) | S/N (6) | KEY TARE (6)<br>(F52 ,1) | NET.W (6) |
|----------|----------|---------|----------|---------|--------------------------|-----------|
|----------|----------|---------|----------|---------|--------------------------|-----------|

\_\_\_\_

# COMMAND MODE (WRITE COMMAND)

| TO → INDICATOR                                                             | 명령어 설명                                                                          | INDICATOR 응답                                                       |
|----------------------------------------------------------------------------|---------------------------------------------------------------------------------|--------------------------------------------------------------------|
| STX ID. NO. WTAR BCC ETX                                                   | Command to set "TARE"                                                           | STX ID. NO. WTAR ACK BCC ETX<br>or<br>STX ID. NO. WTAR NAK BCC ETX |
| STX ID. NO. WTRS BCC ETX                                                   | Command "TARE RESET"                                                            | STX ID. NO. WTRS ACK BCC ETX<br>or<br>STX ID. NO. WTRS NAK BCC ETX |
| STX ID. NO. WZER BCC ETX                                                   | Command to set "ZERO"                                                           | STX ID. NO. WZER ACK BCC ETX<br>or<br>STX ID. NO. WZER NAK BCC ETX |
| STX ID. NO. WPRT BCC ETX                                                   | Command to carry out<br>"PRINT"                                                 | STX ID. NO. WPRT ACK BCC ETX<br>or<br>STX ID. NO. WPRT NAK BCC ETX |
| STX ID. NO. WSPR BCC ETX                                                   | Command to carry out<br>"SUB-PRINT"                                             | STX ID. NO. WSPR ACK BCC ETX<br>or<br>STX ID. NO. WSPR NAK BCC ETX |
| STX ID. NO. WGPR BCC ETX                                                   | Command to carry out<br>"GRAND-PRINT"                                           | STX ID. NO. WGPR ACK BCC ETX<br>or<br>STX ID. NO. WGPR NAK BCC ETX |
| STX ID. NO. WDAT DATE BCC<br>ETX<br>ex) STX ID.NO WDAT 00000000 BCC<br>ETX | Command to change the date<br>on Timer memorized in<br>indicator.               | STX ID. NO. WDAT ACK BCC ETX<br>or<br>STX ID. NO. WDAT NAK BCC ETX |
| STX ID. NO. WTIM TIME BCC<br>ETX<br>ex) STX ID.NO WTIM 000000 BCC<br>ETX   | Command to change the time<br>on Timer memorized in<br>indicator.               | STX ID. NO. WTIM WCK BCC ETX<br>or<br>STX ID. NO. WTIM NAK BCC ETX |
| STX ID. NO. WSNO S/N(6) BCC<br>ETX<br>ex) STX ID.NO WSNO 000000 BCC<br>ETX | Command to change<br>"Serial" memorized<br>inside.                              | STX ID. NO. WSNO ACK BCC ETX<br>or<br>STX ID. NO. WSNO NAK BCC ETX |
| STX ID. NO. WPNO P/N(2) BCC<br>ETX<br>ex) STX ID.NO WPNO 00 BCC ETX        | Command to change "PART<br>NUMBER" to the DATA that is<br>now being transmitted | STX ID. NO. WPNO ACK BCC ETX<br>or<br>STX ID. NO. WPNO NAK BCC ETX |
| STX ID. NO. WCNO C/N(6) BCC<br>ETX<br>ex) STX ID.NO WCNO 000000 BCC<br>ETX | Command to change "CODE"<br>to the DATA that is now being<br>transmitted.       | STX ID. NO. WCNO ACK BCC ETX<br>or<br>STX ID. NO. WCNO NAK BCC ETX |

DIGITAL INDICATOR

| STX ID. NO. WHOL BCC ETX                                                   | Command to set "HOLD"                                                                                | STX ID. NO. WHOL ACK BCC ETX<br>or<br>STX ID. NO. WHOL NAK BCC ETX |
|----------------------------------------------------------------------------|----------------------------------------------------------------------------------------------------|--------------------------------------------------------------------|
| STX ID. NO. WHRS BCC ETX                                                   | Command "HOLD RESET"                                                                                 | STX ID. NO. WHRS ACK BCC ETX<br>Or<br>STX ID. NO. WHRS NAK BCC ETX |
| STX ID. NO. WSTC BCC ETX                                                   | Command<br>"SUB TOTAL CLEAR"                                                                         | STX ID. NO. WSTC ACK BCC ETX<br>or<br>STX ID. NO. WSTC NAK BCC ETX |
| STX ID. NO. WGTC BCC ETX                                                   | "Command GRAND TOTAL<br>CLEAR"                                                                       | STX ID. NO. WGTC ACK BCC ETX<br>or<br>STX ID. NO. WGTC NAK BCC ETX |
| STX ID. NO. WSTR BCC ETX                                                   | "Command START"                                                                                      | STX ID. NO. WGTC ACK BCC ETX<br>or<br>STX ID. NO. WGTC NAK BCC ETX |
| STX ID. NO. WSTO BCC ETX                                                   | Command "STOP"                                                                                       | STX ID. NO. WGTC ACK BCC ETX<br>or<br>STX ID. NO. WGTC NAK BCC ETX |
| STX ID. NO. WSP1 SP1(6) BCC<br>ETX<br>ex) STX ID.NO WSP1 000000 BCC<br>ETX | Command to change "SP1" to<br>the data value that is now<br>being transmitted.                       | STX ID. NO. WCNO ACK BCC ETX<br>or<br>STX ID. NO. WCNO NAK BCC ETX |
| STX ID. NO. WSP2 SP2(6) BCC<br>ETX<br>ex) STX ID.NO WSP2 000000 BCC<br>ETX | Command to change "SP2" to<br>the data value that is now<br>being transmitted.                       | STX ID. NO. WCNO ACK BCC ETX<br>or<br>STX ID. NO. WCNO NAK BCC ETX |
| STX ID. NO. WFRE 낙차(6) BCC<br>ETX<br>ex) STX ID.NO WFRE 000000 BCC<br>ETX  | Command to change<br>"Difference in elevation" to<br>DATA value that is currently<br>transmitting. " | STX ID. NO. WFRE ACK BCC ETX<br>or<br>STX ID. NO. WFRE NAK BCC ETX |
| STX ID. NO. WUND 하한(4) BCC<br>ETX<br>ex) STX ID.NO WUND 0000 BCC ETX       | Command to change<br>"Lower limit" to DATA value<br>that is currently<br>transmitting.               | STX ID. NO. WUND ACK BCC ETX<br>or<br>STX ID. NO. WUND NAK BCC ETX |
| STX ID. NO. WOVE 상한(4) BCC<br>ETX<br>ex) STX ID.NO WOVE 0000 BCC ETX       | Command to change<br>"Upper limit" to DATA value<br>that is currently transmitting                   | STX ID. NO. WOVE ACK BCC ETX<br>or<br>STX ID. NO. WOVE NAK BCC ETX |

\* ACK = Reception Completed (Normal Operation), NAK = Bad Reception (Retry Transmission)

► CONNECTION TO PC (Personal Computer) AND OTHER DEVICES.

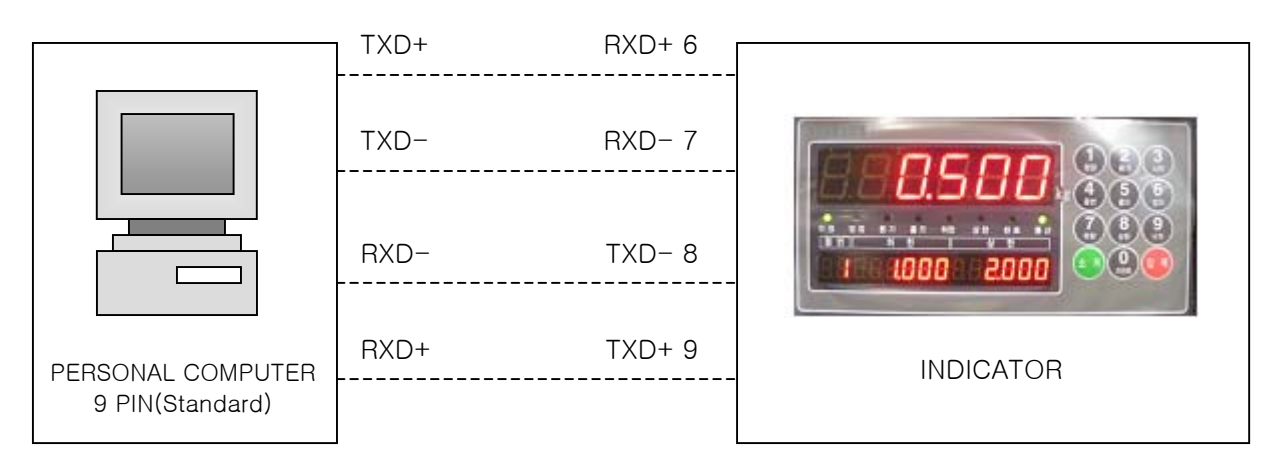

Connection in case of using 422 Option Card

# 7-4. PRINTER INTERFACE (Option 01)

It is a serial Interface method and this method can be used for the connection to all printers communicated by this communication method. Print Format is programmed conforming to YJ-350(S/D, S/T).

| 핀 번호 | 신 호 | 설명            | 구 분    |
|------|-----|---------------|--------|
| 1    | NC  | STROBE Signal | Output |
| 2    | RXD | Data Input    | Input  |
| 3    | TXD | Data Output   | Output |
| 4    | NC  | -             | "      |
| 5    | GND | GROUND        | Output |
| 6    | NC  | _             | "      |
| 7    | NC  | _             | "      |
| 8    | NC  | -             | "      |
| 9    | NC  | _             | "      |

Connector Pin Assignment

## 7-5. ANALOG OUT(0~10V)INTERFACE(Option 02)

This Option is to transmit display weight value by Voltage out to the external devices (such as Recoder, P.L.C Main Control etc.) controlled by analog signal.

► SPECIFICATIONS

| Output Voltage | 0~10V DC Output |
|----------------|-----------------|
| Accuracy       | 0ver 1/1000     |

► CONNECTOR (9P D-TYPE Female) & Circuit

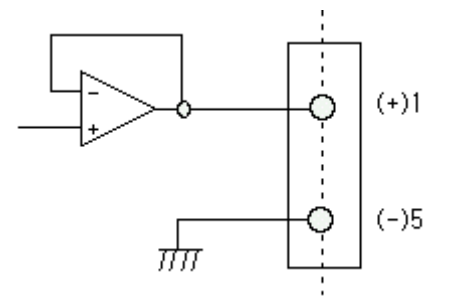

% This Voltage Output generates analog voltage (0~10V) compared to the weight display signal input.

► ADJUST (Refer to the details at Page33.)

- 1 At dispatch, it is set as OV with weight display "O" and 10V with maximum load.
- ② It is set accurately when output voltage is measured by DIGITAL MULTI-METER.
  - Please do the detailed adjustment for VR1 (Zero on Analog out PCB) and VR2 (SPAN) inside of indicator.
  - \* Note: This Analogue out output is printed after converting displayed weight value (Micro Process DATA) to Analogue value by D/A converter.

The accuracy of D/A converter is below 1/4000. Therefore, users should use the device with accuracy below 1/3000

This is not suitable for the device that requires high accuracy over 1/3000.

► CONNECTOR

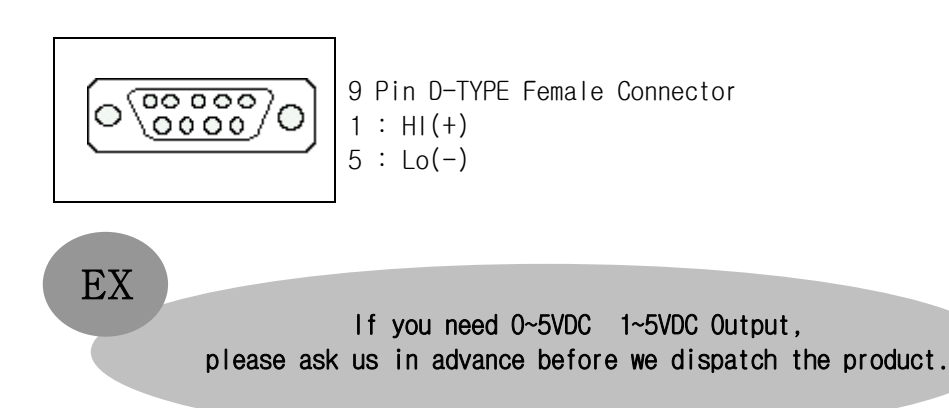

# 7-6. ANALOG OUT(4~20mA)INTERFACE(Option 03)

This Option is to transmit display weight value by Current out to the external devices (such as Recoder, P.L.C Main Control etc.) controlled by analog signal.

#### ► SPECIFICATIONS

| Output Current          | 4~20mA for Available Range, Output Range is 2~22mA |
|-------------------------|----------------------------------------------------|
| Accuracy                | Over 1/1000                                        |
| Temperature Coefficient | 0.01%°C                                            |
| MAX Load Impedance      | 500Ω MAX.                                          |

▶ When weight display is 0, Output current 4<sup>mA</sup> will be made. When weight display is maximum display capacity, 20<sup>mA</sup> will be made.

► This should not connected any other device's GND Line or Body GND or any other similar device since Lo(-) circuit is not GND.

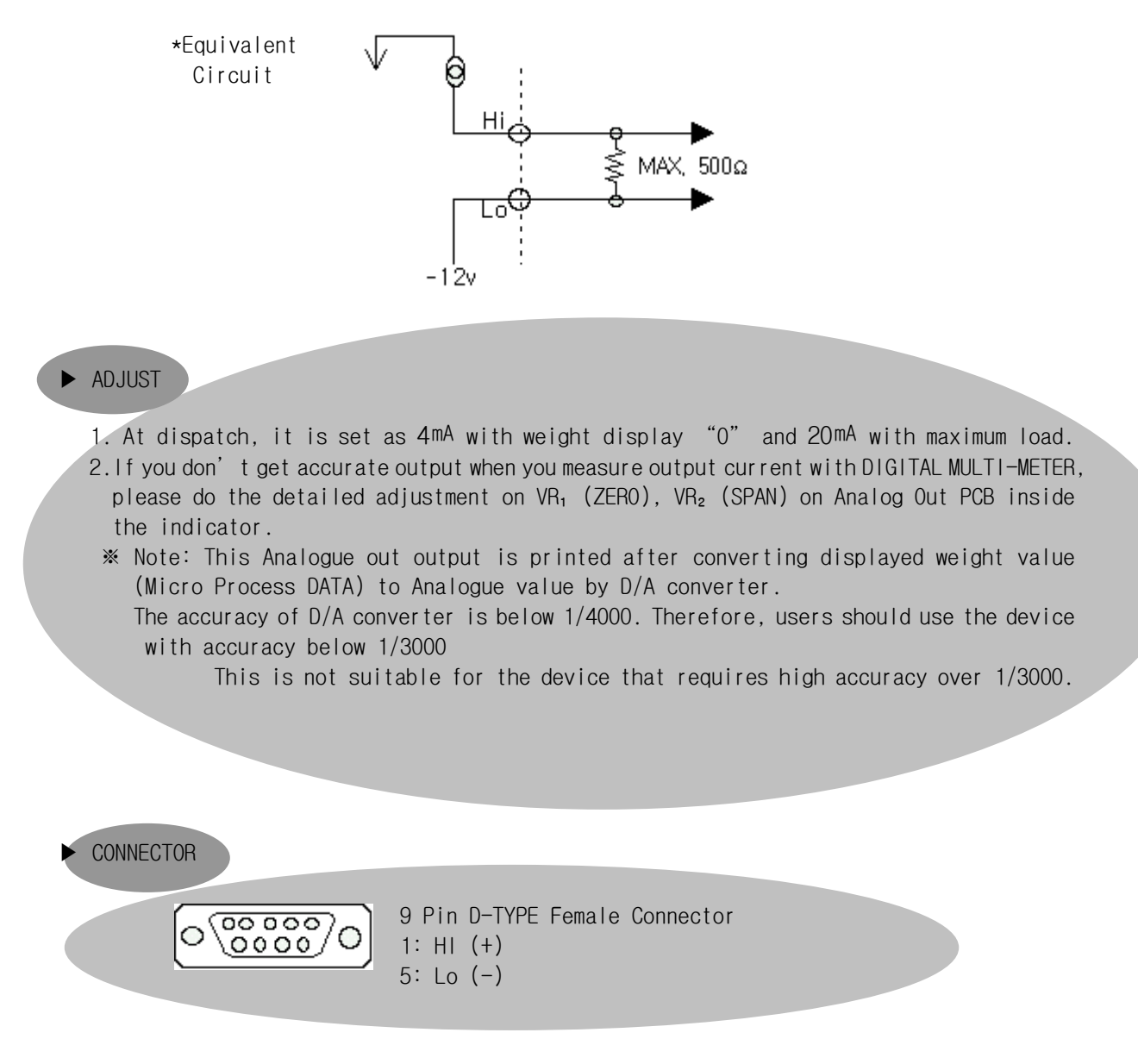

## - PRINTER SPECIFICATION -

- 1. Interface : RS232C Serial
- 2. Protocol : 9600 bps , No Parity, 8, 1
- 3. Column : 30 Column
- 4. Korean Font type : Combination Type
- 5. Emulation : EPSON TM-T8811

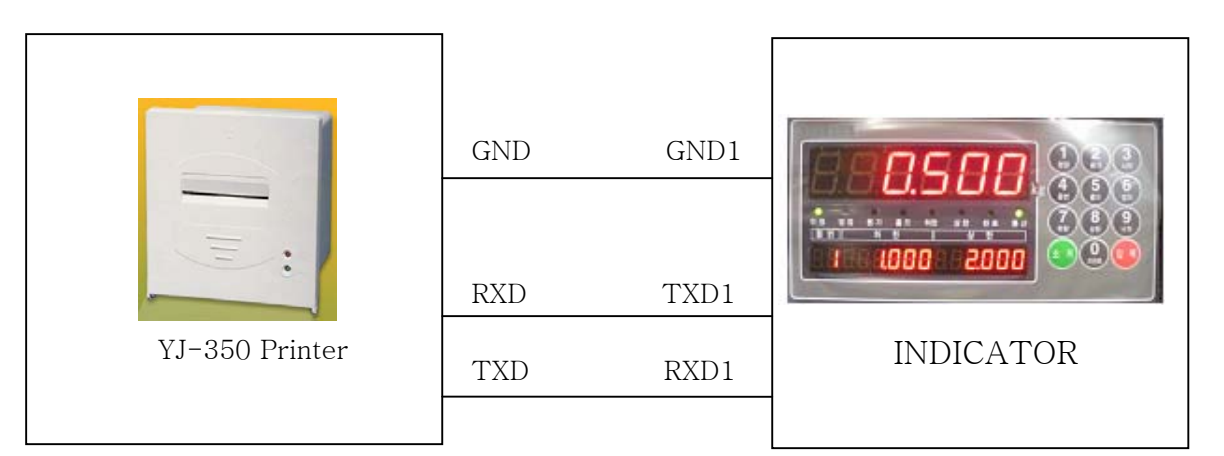

#### - Print Format -

|                                       | Consecutive,            |
|---------------------------------------|-------------------------|
| Consecutive,                          | Subtotal, Total         |
| Subtotal, Total                       | Printing in             |
| Printing                              | English                 |
| 나 IL· 2001/02/06F원1                   |                         |
| 시 간: 10:16:30                         | DATE : 2006/12/14 THU   |
| 품번 코드 순번 중량                           | PART CODE SERIAL WEIGHT |
| 56 1 1 45.0 kg                        | 1 1 1 50.00 kg          |
| 56 2 2 48.6 kg                        | 1 1 2 50.00 kg          |
| 56 3 3 49.8 kg                        | 1 1 3 50.01 kg          |
| 50 4 4 49.2 Kg                        | 1 1 4 50.00 kg          |
| 56 6 6 49.0 kg                        | 1 1 5 20.62 kg          |
| 56 7 7 48.6 kg                        |                         |
|                                       | SUB-TOTAL               |
|                                       | DATE : 2006/12/14 THU   |
| 소 계                                   | TIME : 15:29:30         |
| 닐 Mr: 2001/03/05[월]                   | PARI : 1                |
| 신 신: 10:16:34                         | MTN - 20 62 km          |
|                                       | MAX - 50.01 kg          |
| 고 드· /<br>치 스 가· 45 0 kg              | AVG · 44 12 kg          |
| 지 그 값 · 40.0 kg                       | T-COUNT : 5             |
| ㅋㅋ자. 49.0 ㎏                           | T-WEIGHT: 220.63 kg     |
| 계략회스 · 40.4 kg                        |                         |
| 누계중량 · 339.2 kg                       |                         |
|                                       |                         |
|                                       | GRD-TOTAL               |
|                                       | DATE : 2000/12/14 THU   |
|                                       | PART CODE SERTAL WETCHT |
| 총 계                                   | 1 1 5 220.63 kg         |
| 날 짜: 2001/03/05[월]                    |                         |
| 시 간: 10:16:35                         | T-PART : 1              |
| 품번 코드 순번 중량                           | T-COUNT : 5             |
| 56 7 7 339.2 kg                       | T-WEIGHT : 220.63 kg    |
| 99 527 8 449.0 kg                     |                         |
| 초 프버 . ^                              |                         |
| ㅎ 古신 · 2<br>초 회스 · 16                 |                         |
| · · · · · · · · · · · · · · · · · · · |                         |
|                                       |                         |

| Indi             | vidual            |
|------------------|-------------------|
| Prir             | nt-ing            |
| 날 짜:             | 2006/12/14[목]     |
| 지 간:             | 13:36:10          |
| 품번 코드            | 순번 중량             |
| 1 1              | 1 50.00 kg        |
| L ni.            | 2006/12/14[呈1     |
| 시 간 ·            | 13:36:16          |
| 품번 코드            | 순번 중랑             |
| 1 1              | 2 50.01 kg        |
|                  |                   |
| 날 싼:             | 2006/12/14[号]     |
| 프버 코드            | 13:37:04<br>수버 주려 |
|                  | 3 50 01 kg        |
|                  |                   |
| 날 짜:             | 2006/12/14[목]     |
| 신, 간:            | 13:37:10          |
| 품번 코드            | 순면 중당             |
| 1 1              | 4 50.00 Kg        |
| Individ          | lual Printing in  |
| Englia           |                   |
| ETTERISTS        |                   |
| DATE :<br>TTME - | 2000/12/14 THU    |
| PART CODE        | SERTAL WEIGHT     |
| 1 1              | 1 50.00 kg        |
|                  |                   |
| DATE :           | 2006/12/14 THU    |
| IIME :           | 15:26:38          |
| PART CODE        | 2 50 00 kg        |
|                  |                   |
| DATE :           | 2006/12/14 THU    |
| TIME :           | 15:26:43          |
| PART CODE        | SERIAL WEIGHT     |
| 1 1              | 3 2.24 kg         |
| DATE .           | 2006/12/14 THU    |
| TIME :           | 15:26:50          |
| PART CODE        | SERIAL WEIGHT     |
| 1 1              | 1 2 02 10         |
|                  | 4 3.02 Kg         |